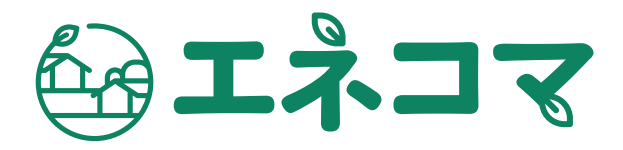

# 操作マニュアル

(1.0版)

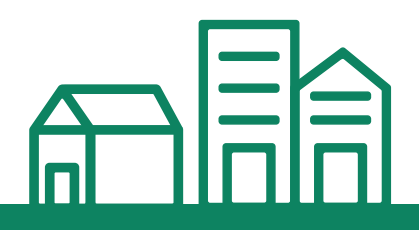

エネルギー、エコ、町。 町のエネルギーをエコに、エネコマ

# 改版履歴

| 順番 | 版数   | 日付         | 変更箇所 | 変更内容 |
|----|------|------------|------|------|
| 1  | 1.00 | 2024/12/01 |      | 初版   |

# 各種問い合わせ先・問い合わせ方法

本サービスの問い合わせ方法を表示します。

- ・ 問い合わせ方法:メール送信または本サービス内の「お問い合わせのフォーム」
- ・ 問い合わせ先メールアドレス: anambition@ninewatt.com
- ・受付時間:月曜~金曜 10:00~19:00 (土・日・祝日・年始年末を除く)

| <ul> <li></li></ul>                              | エネコマのご紹介 町のエネルギーをエコに、エネコマ<br>エネコマとは 利用方法 省エネ診断の仕組み よくあるご質問 お問い合わせ<br>お問い合わせフォーム | 🌞 1番目のひまわり |
|--------------------------------------------------|---------------------------------------------------------------------------------|------------|
| しい エネルキーマップ                                      | お名前                                                                             |            |
| → 補助金情報                                          | お名前を入力してください。                                                                   |            |
| 🎰 マイページ                                          | メールアドレス<br>部間い合わせ内容は本プラットフォームの運営担当者に送信されます。<br>メールアドレスを入力してください。                |            |
|                                                  | お問い合わせの内容* ① お問い合わせ評価を入力して下さい。                                                  |            |
|                                                  | お問い合わせの内容を入力してください。                                                             |            |
|                                                  |                                                                                 |            |
| 利用規約 個人情報保護方針<br>Copyright @ Ninewatt. Co., Ltd. | お問い合わせずる                                                                        |            |

【アクセス方法】 本サービス (https://tsunan.watti.city/main) → エネコマのご紹介 → お問い合わせ

# 目次

| 01 はじめに           | 01 |
|-------------------|----|
| エネコマについて          |    |
| 動作境境              |    |
| 02 本サービスの共通操作     | 02 |
| 1. 本サービスに会員登録する   |    |
| 2. 本サービスにログインする   |    |
| 3. パスワードを忘れて再設定する |    |
| 4. 本サービスからログアウトする |    |
| 5. 設定でパスワード変更する   |    |
| 6. 会員退会する         |    |
| 7.補助金・事業者情報       |    |
| 8.エネコマのご紹介        |    |
| 03 エネルギーマップ操作     | 11 |
|                   |    |
| 2. 基本診断方法         |    |
| 04 建物登録           | 14 |
| 1.建物登録方法          |    |
| 03 詳細診断           | 18 |
| 1. 詳細診断方法 (住宅)    |    |

2. 詳細診断方法 (非住宅)

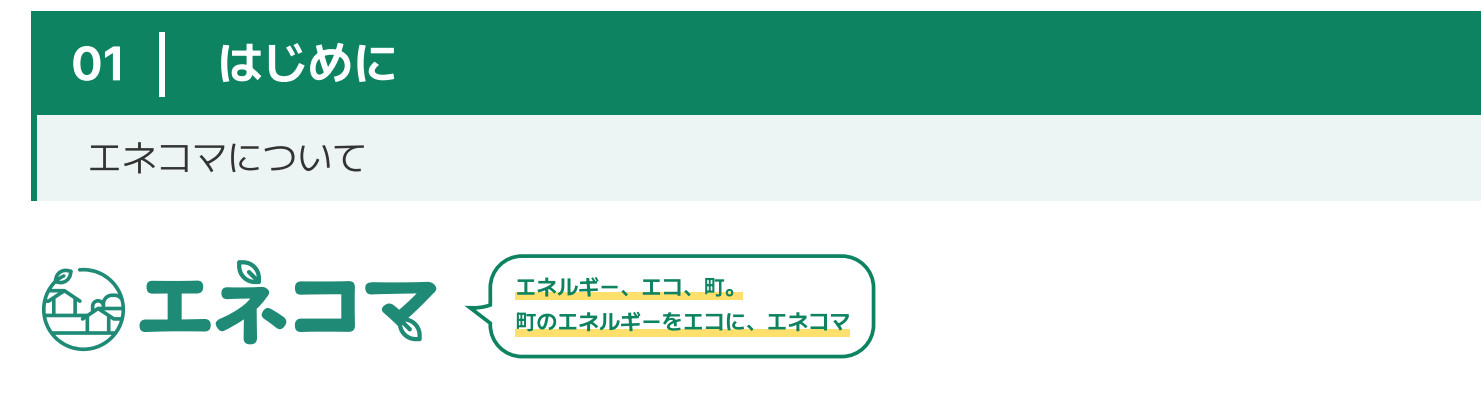

#### 住民が共に参加するプラットフォーム

エネコマは津南町の持続可能なエネルギー管理を支援するために導入されたプラットフォームで、地域内の建物のエネル ギー効率を診断し、改善策を提案します。本サービスは、GISデータと建物情報に基づいて自動化されたエネルギー効率の 分析を行い、CO2排出削減目標の達成に貢献することを目指しています。また、エネコマは津南町の住民と共に持続可能な エネルギー使用文化を醸成し、地域のスマートシティ構築に向けた重要な第一歩となることを目指しています。

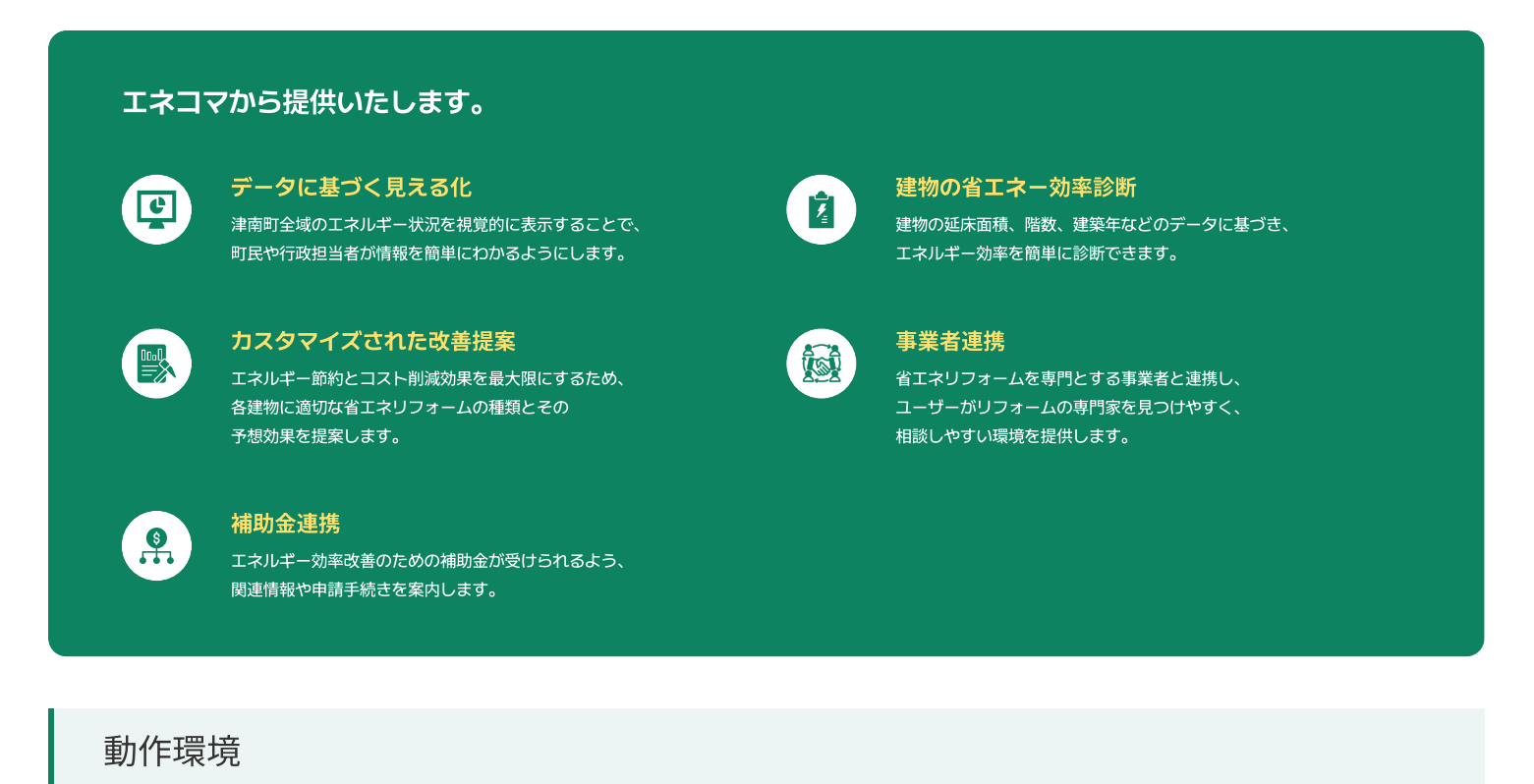

エネコマは以下の環境でご覧いただくことを推奨いたします。 推奨環境以外でのご利用やお客さまの設定によっては、ご利用できない場合や正しく表示されない場合があります。

#### Android

- OS: Android 11以上
- ・ ブラウザ: Chrome 最新版

#### Windows

- OS: Windows 10 / Windows 11
- ・ ブラウザ: Microsoft Edge/ Chrome 最新版

#### iOS

- OS: iOS 16以上
- ・ ブラウザ: Safari / Chrome 最新版
- Macintosh
  - OS: Sequoia (15.0以上) · Sonoma (14.0以上) Ventura (13.0以上)
  - ・ブラウザ: Safari / Chrome 最新版

#### 1.本サービスに会員登録する

①本サービスにアクセスし、画面右上の「会員登録」ボタンをクリックします。
 URL: https://tsunan.watti.city

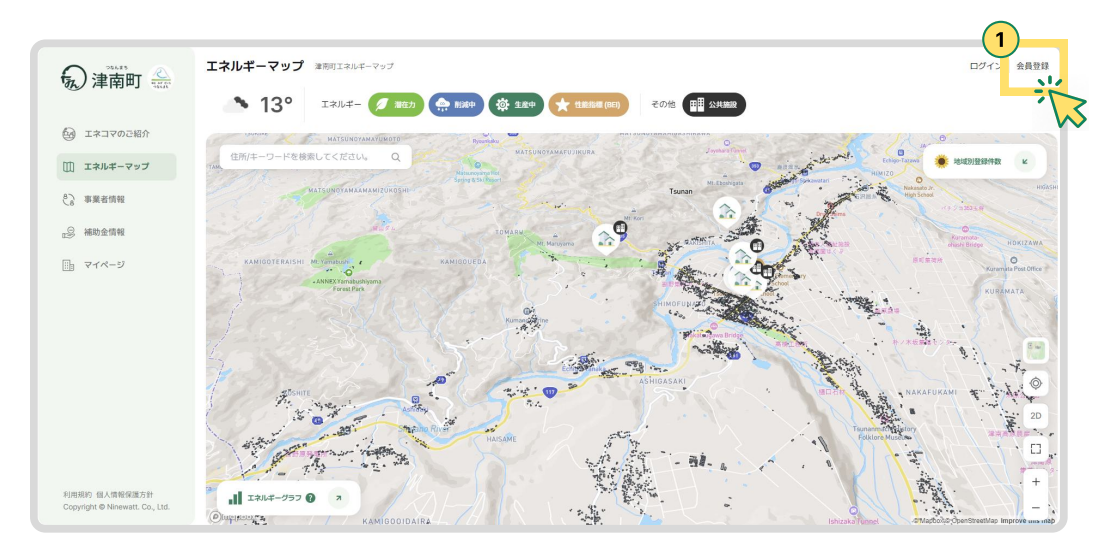

2. ②利用規約とプライバシーポリシーを最後まで読み、「同意します」にチェックを入れて「次へ」を押します。
③(必須)ご利用のメールアドレスを入力します。
④(必須)ご利用のパスワードを入力します。
⑤(任意)年齢層を入力します。
⑥(任意)性別を入力します。
⑦「会員登録」ボタンを押します。

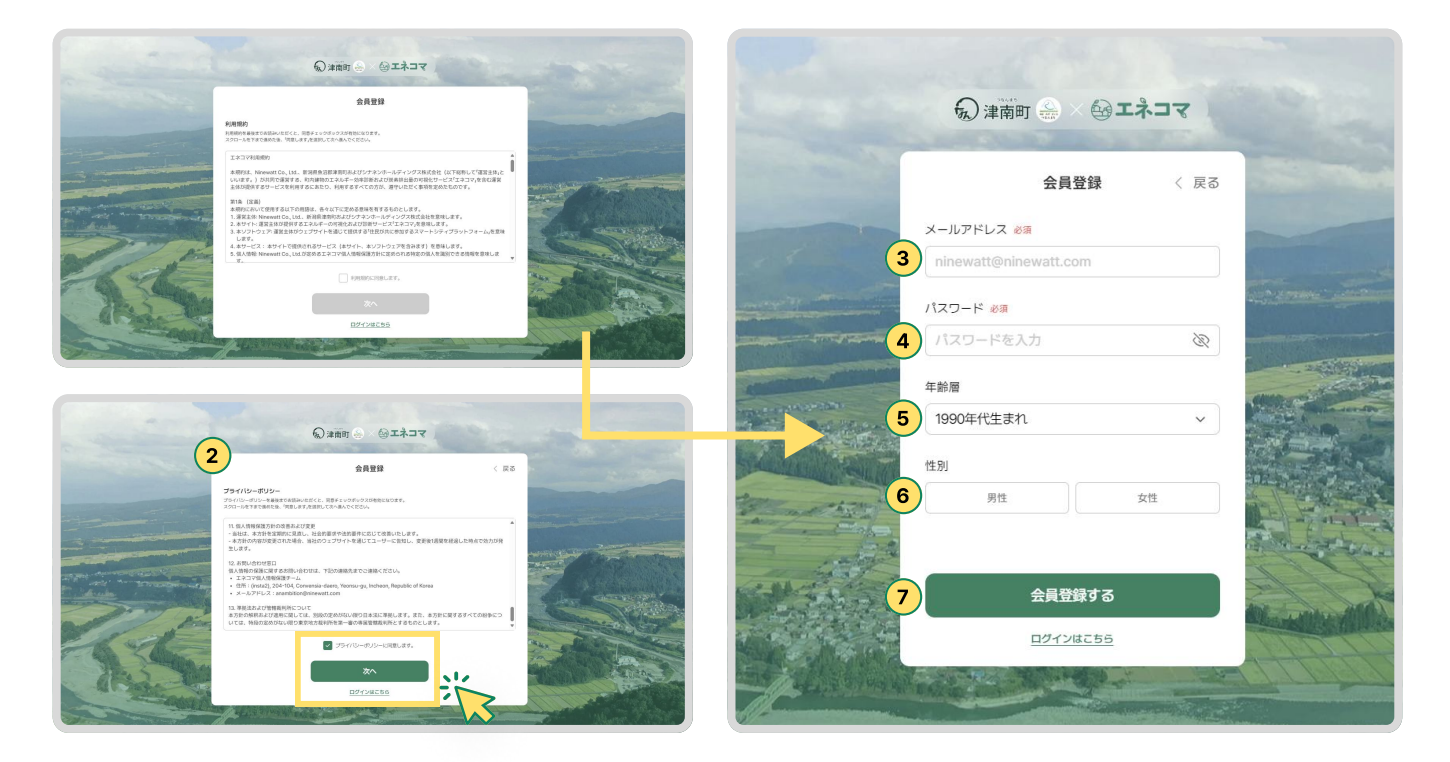

#### 1.本サービスに会員登録する

③本人確認のためご登録いただいたメールアドレスに確認リンクをお送りします。
 ③送信されたメール内の「本人確認を完了する」ボタンをクリックします。

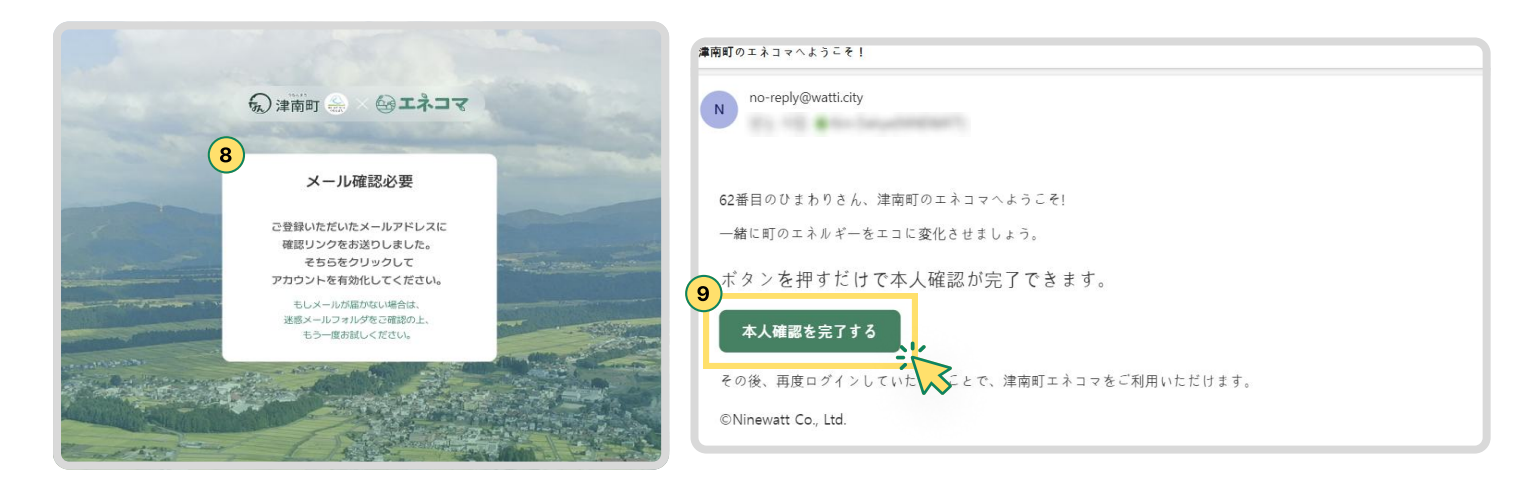

2. @本人確認および会員登録が完了しました。再度「ログインする」ボタンをクリックします。
 ⑩登録されたメールアドレスを入力します。
 ⑫パスワードを入力します。
 ⑬「ログインする」ボタンをクリックします。

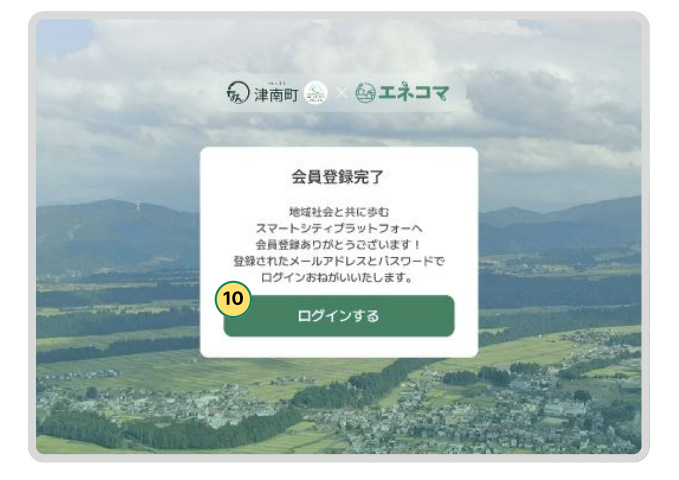

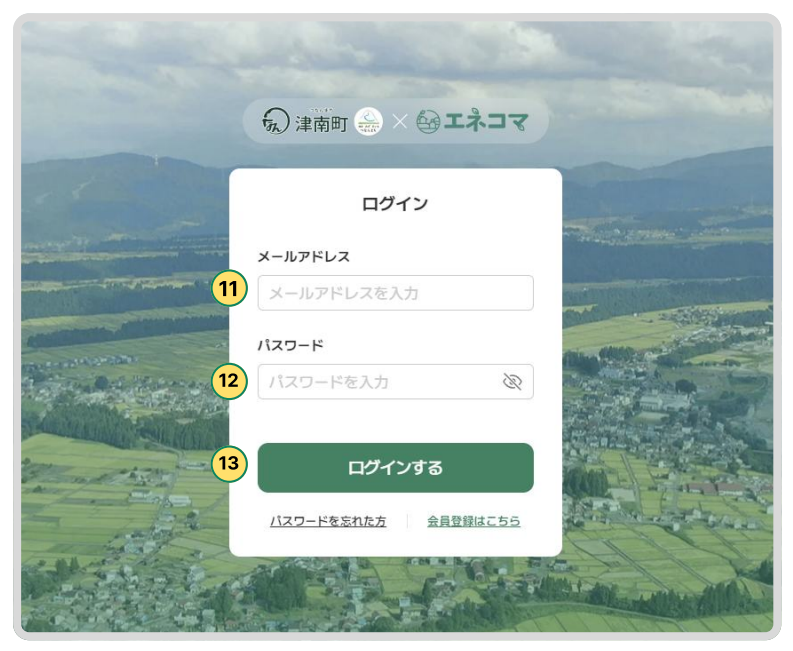

#### 2.本サービスにログインする

1. ①本サービスにアクセスし、画面右上の「ログイン」ボタンをクリックしてください。 URL:https://tsunan.watti.city

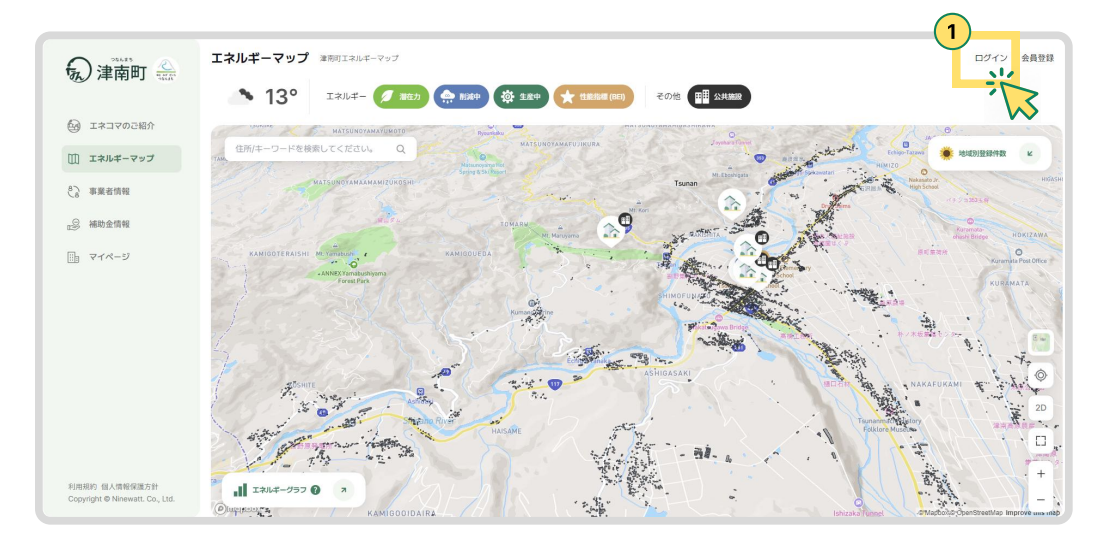

2. ②メールアドレスを入力します。
 ③パスワードを入力します。
 ④「ログインする」ボタンをクリックします。

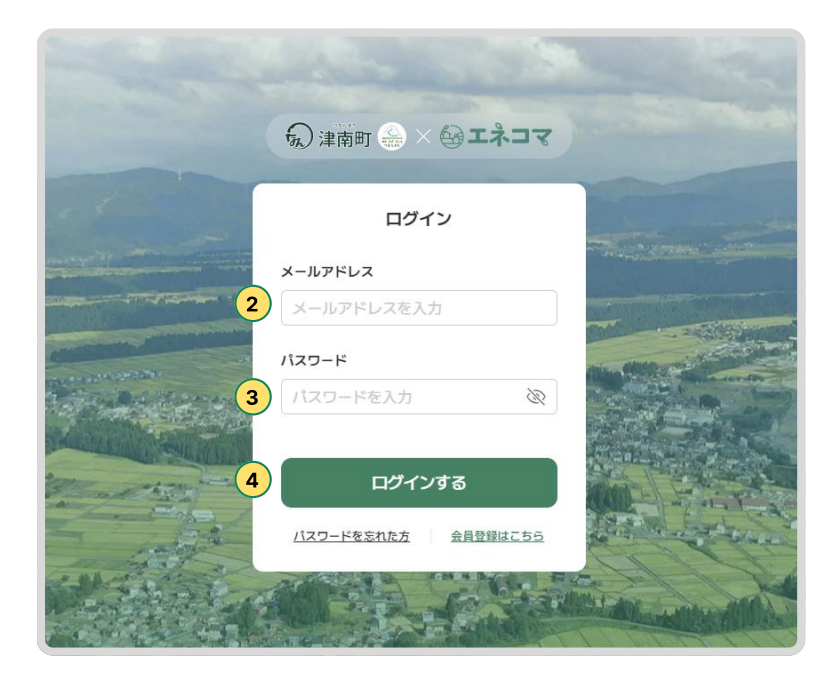

#### 3. パスワードを忘れて再設定する

①パスワードを忘れた時は「パスワードを忘れた方」をクリックします。
 ②メールアドレスを入力し「送信」をクリックします。

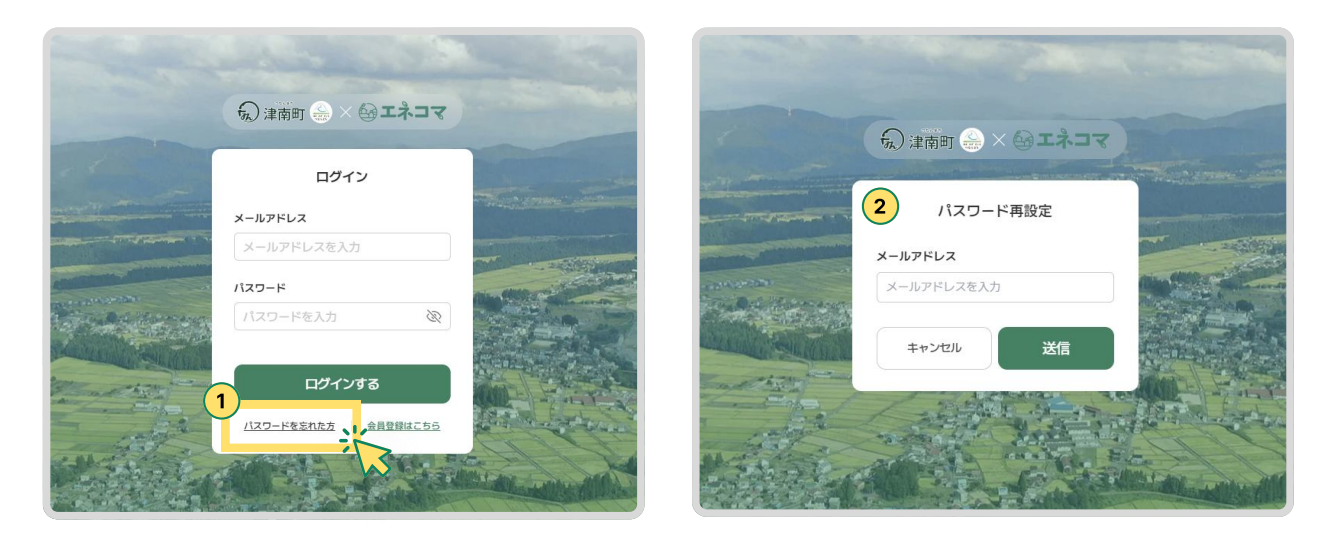

2. ③パスワード再設定用のURLを記載したメールが送信されます。 ②メール内容の「パスワード再設定」をクリックします。

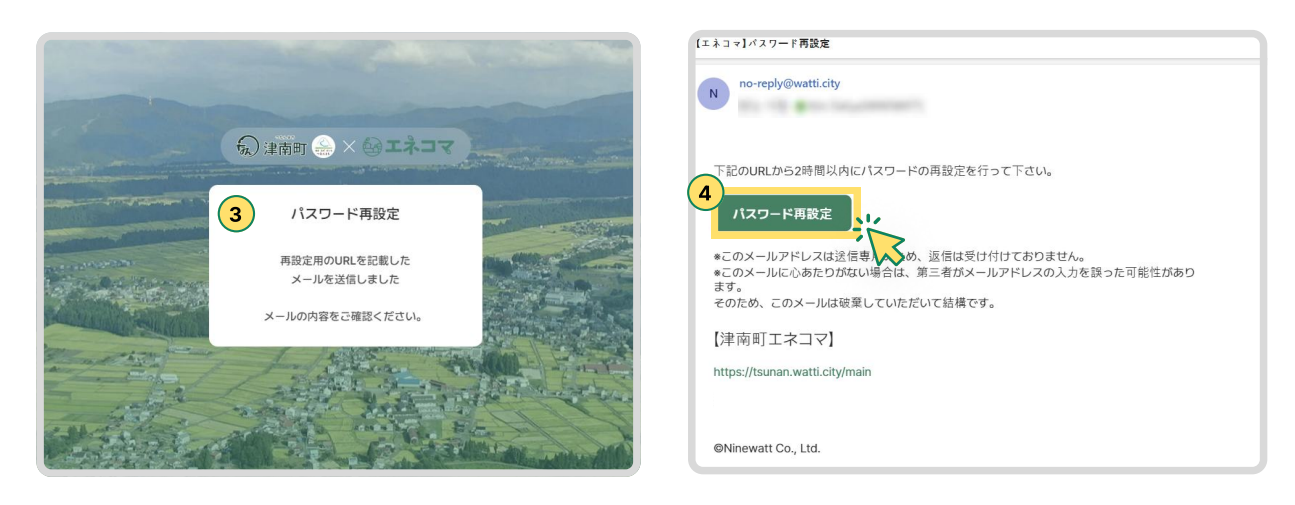

2. ⑤新しいパスワードを2回入力し、「送信」をクリックします。
 ⑥パスワードが再設定されました。再設定されたパスワードでもう一度ログインします。

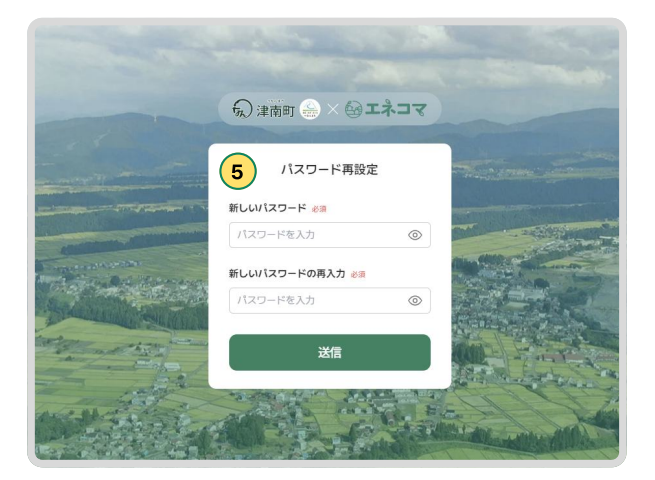

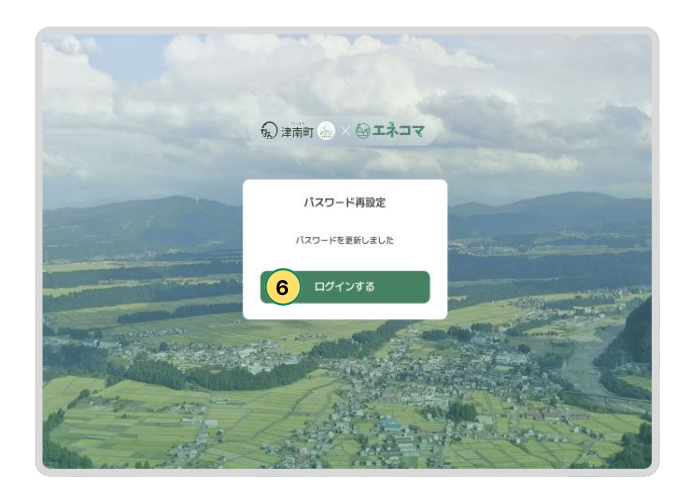

### 4. 本サービスからログアウトする

1. ①ログイン状態で画面右上のニックネーム「N番目のひまわり」ボタンをクリックしてください。

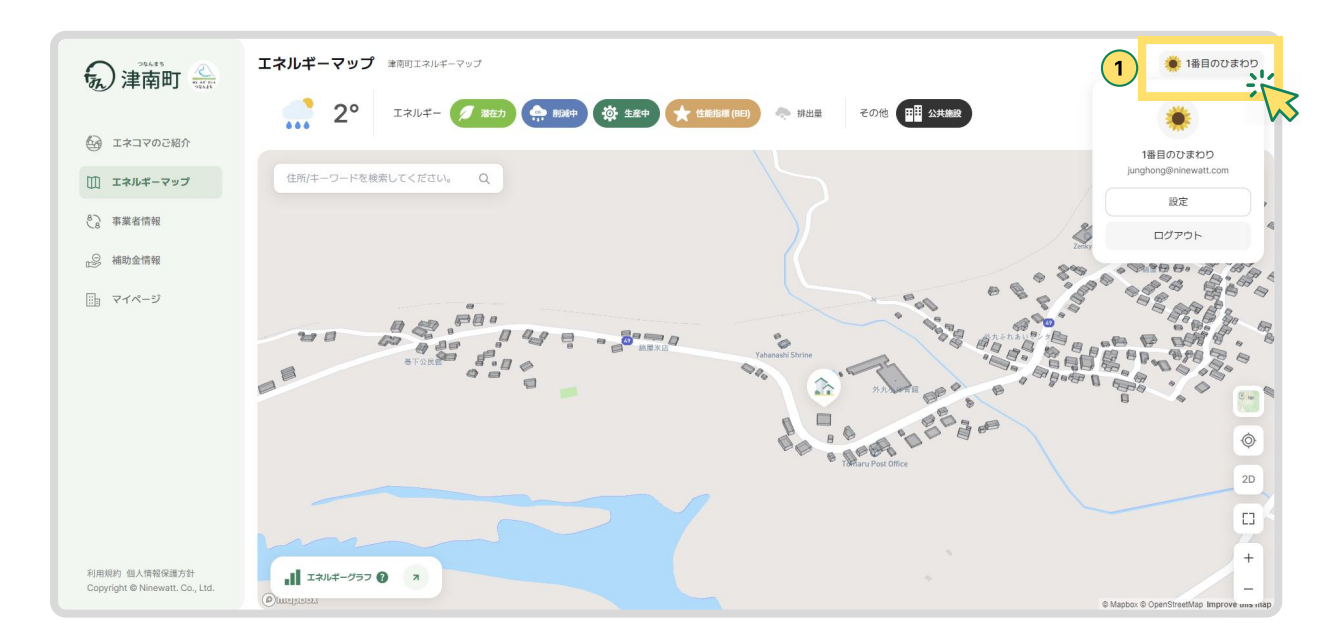

2. ②「ログアウト」ボタンをクリックすうとログアウトします。

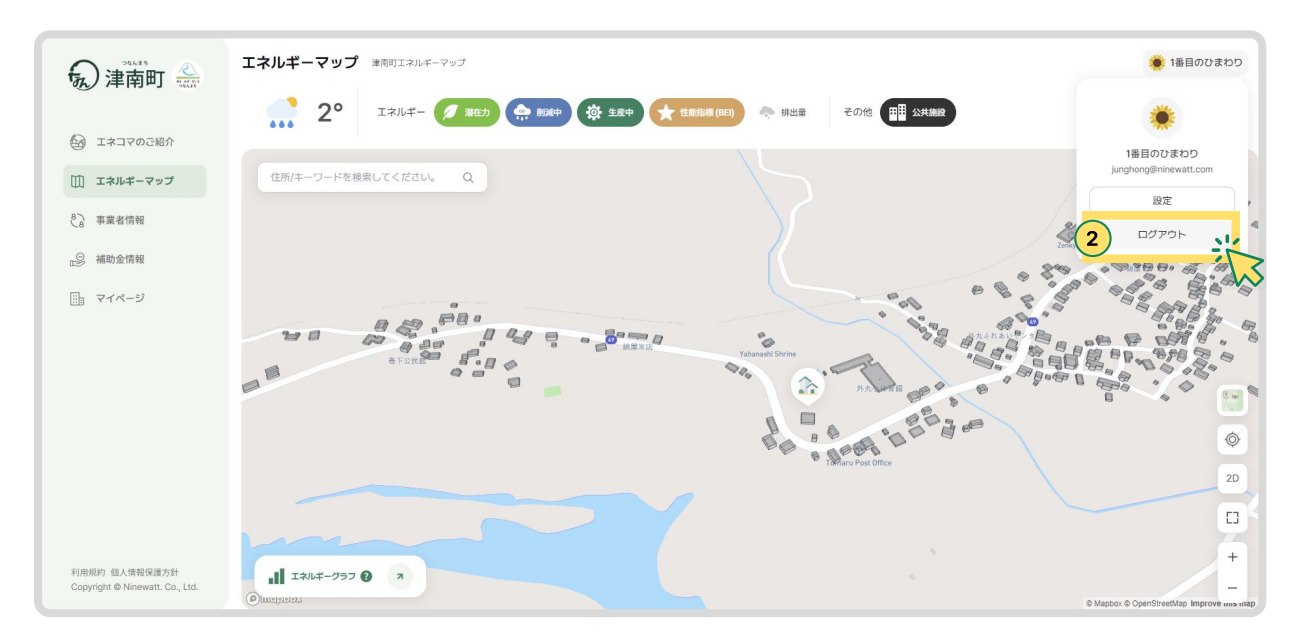

#### 5. 設定でパスワード変更する

①ログインした状態で、画面右上のニックネームをクリックし、表示されたメニューから
 「設定」ボタンをクリックします。

②自分のアカウント情報を確認できます。

③「パスワード変更」ボタンをクリックすると、パスワードを変更することができます。

④現在のパスワードを入力し、新しいパスワードを2回入力しまう。

⑤最後に「保存」ボタンをクリックすると、パスワードが即時に変更されます。

| <ul> <li>         ・</li> <li>         ・</li> <li></li></ul> |                                                                                                    | 18800300 |
|----------------------------------------------------------------------------------------------------|----------------------------------------------------------------------------------------------------|----------|
| 利用相方: GL/用容GIE力計<br>Copyright @ Ninewatt. Co., LM.                                                                                                    | <section-header>  Particle State   Barbard Control Particle State Particle State</section-header> | ③<br>文更  |
|                                                                                                    | <section-header>  Prime   Bit Bit Bit Bit Bit Bit Bit Bit Bit Bit</section-header>                                                                                                    |          |

#### 6. 会員退会する

①設定ページで自分のアカウント情報を確認できる画面から、左下にある「<退会手続きへ>」ボタンをクリックします。
 ②退会に関する案内文を確認し、「本当によろしいですか?」というチェックボックスをクリックします。
 ③チェックボックスをクリックすると、パスワードを入力するための入力フィールドが表示されます。
 ④パスワードを入力し、「退会する」ボタンをクリックすると、再度「本当に退会しますか?」という確認ポップアップが表示されます。
 ます。

⑤「退会する」をクリックすると完全に退会が完了します。

⑥退会完了ページが表示されることで、退会処理が完了したことを確認できます。

のボタンをクリックするとメイン画面に戻ります。

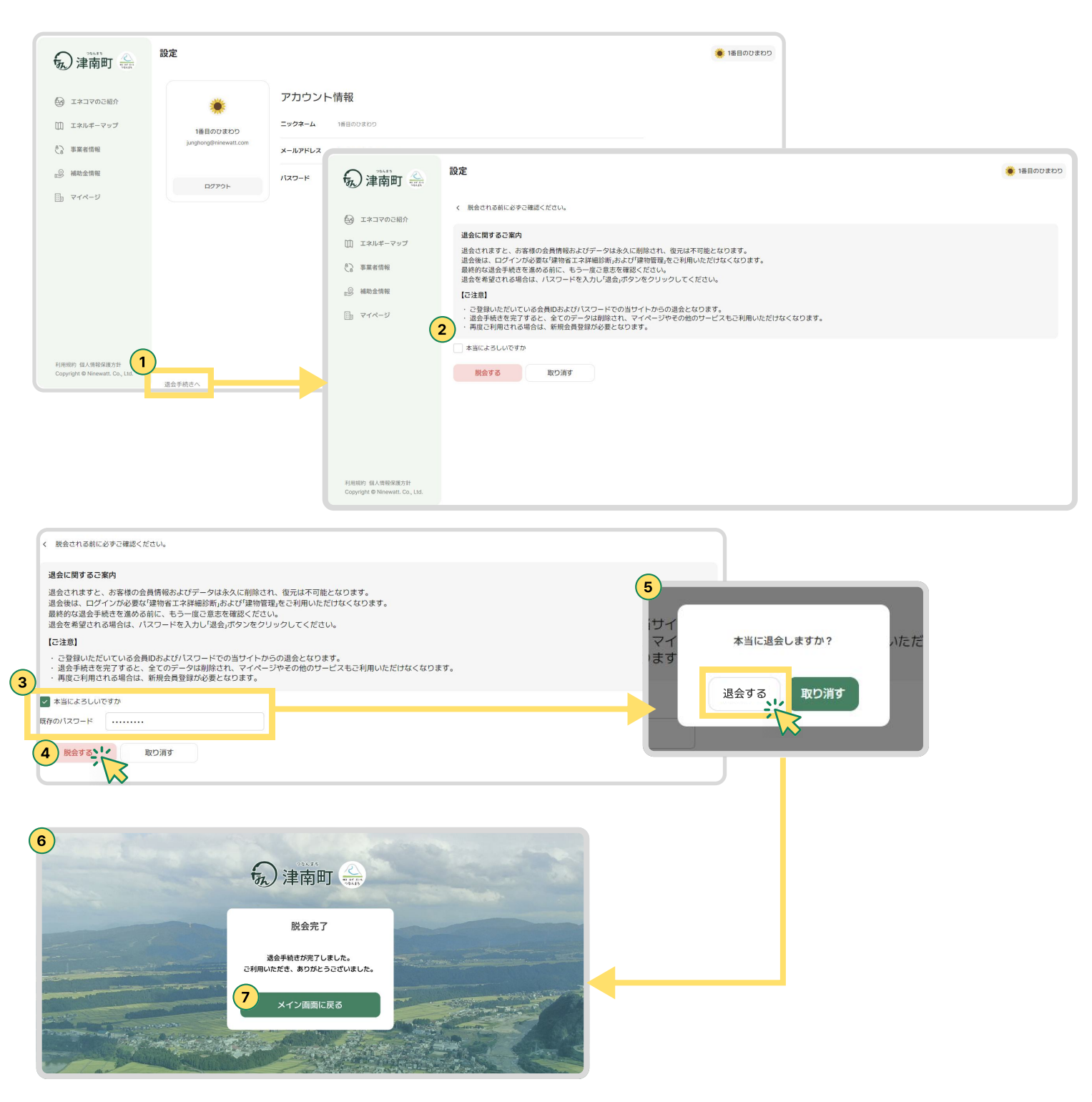

#### 7. 補助金・事業者情報

①事業者情報リストのページです。

②事業者名や電話番号などのキーワードを入力して検索できます。

③「サイトを見る」をクリックすると、該当事業者のホームページがある場合、閲覧できます。

④省エネリフォーム関連の補助金情報リストのページです。

⑤事業者名や電話番号などのキーワードを入力して検索できます。

⑥補助金情報をクリックすると、該当情報の詳細ページを閲覧できます。

| (2) 津南町 公                                                                                 | 事業者情報                                                                                                | 🌞 1番目のひまわり              |
|-------------------------------------------------------------------------------------------|----------------------------------------------------------------------------------------------------|-------------------------|
| エネコマのご紹介     エネコマのご紹介     エネルギーマップ     アップ     ペン     マップ     マップ     マップ     マップ     マップ | 省エネリフォームを相談できる事業者を検索 8エネリフォームの事業者さんの情報に関するキーワード(会社名、住所、電話番号)を入力して検索することができます。 Q キーワードを入力して検索できます。 KX |                         |
| → 補助金情報                                                                                   | 検索結果: 2 件                                                                                            | 展新闻~                    |
| □] マイページ                                                                                  | 会 結構原工務店<br>◎ 日本、新潟県津南町大学下船渡戌                                                                        | € 025-765-30 5 2 サイトを見る |
|                                                                                           | 時山田建設         ⑥ 日本、新潟県中魚沼郡澤南町大字下船渡丁2874                                                              | € 025-765-2235 ☑ サイトを見る |
|                                                                                           |                                                                                                    |                         |
|                                                                                           |                                                                                                    |                         |
|                                                                                           |                                                                                                    |                         |
| 利用规約 個人情報保護方針<br>Copyright © Ninewatt. Co., Ltd.                                          | < 1 >                                                                                                | •                       |

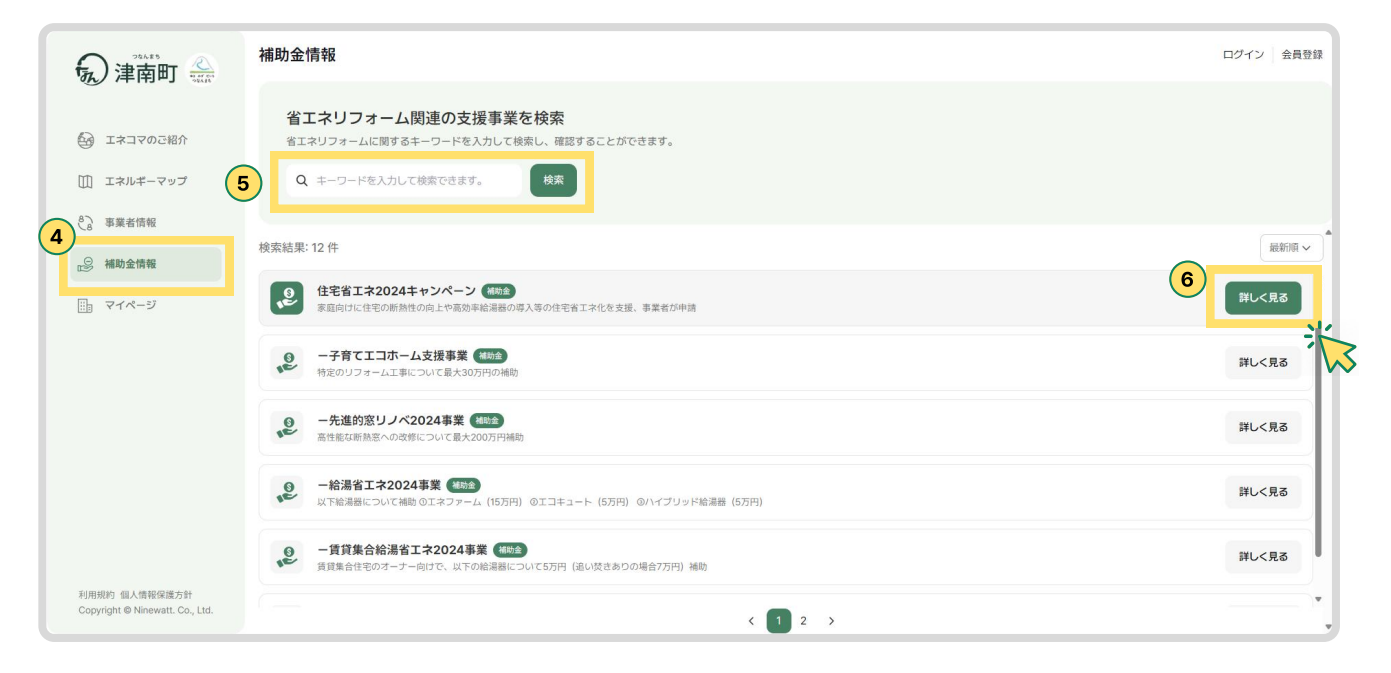

#### 8. エネコマのご紹介

#### NOTE

下にスクロールして確認できます。

①本サービスの紹介ページです。
②簡単な利用方法の紹介ページです。
③省エネ診断の仕組みについて説明するページです。
④よくあるご質問とその答えについたページです。
⑤お問い合わせのページです。

③お問い合わせ内容を記入し、「お問い合わせする」ボタンを押すと、 管理担当者にメールが送信されます。氏名およびメールアドレスは任意入力ですが、お問い合わせ内容は必須です。 返信が必要な場合は、メールアドレスを入力してください。 お問い合わせへの回答には少々お時間をいただく場合がございます。

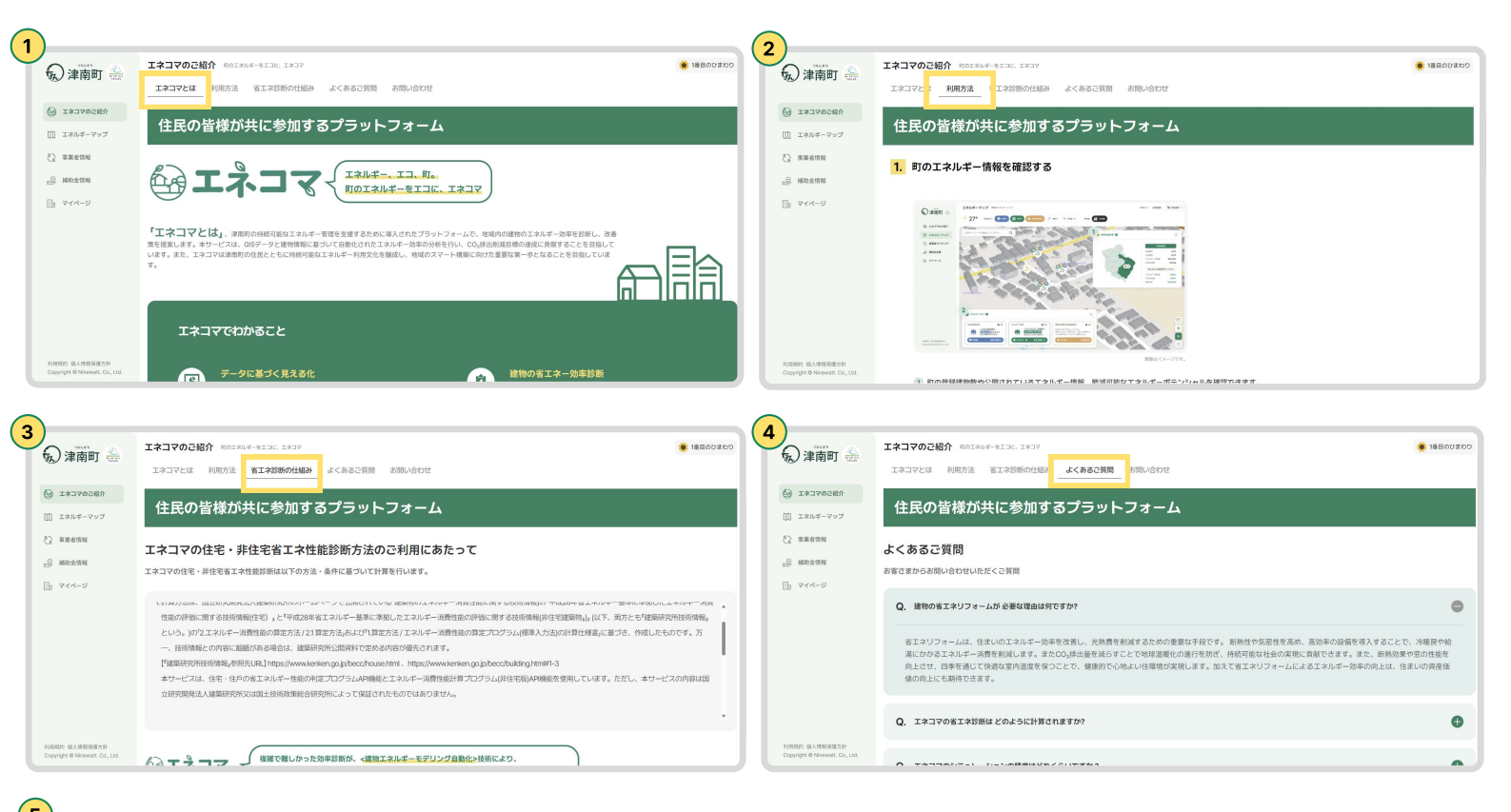

| ん 津南町 🐣                        |                                                                     |  |
|--------------------------------|---------------------------------------------------------------------|--|
| ~                              | エネコマとは 利用方法 省エネ約前の仕組み よくあるご賞問                                       |  |
| A ISLADORY                     | お問い合わせフォーム                                                          |  |
| ゴ エネルギーマップ                     |                                                                     |  |
| 3 事業者情報                        | 88H                                                                 |  |
| S 相称全体组                        | お名前を入力してください。                                                       |  |
| ) V1X-9                        | ×ールンドレス 四部分を取り通いメールフトレスをつき入ください。<br>と思うの中の時間はオブラットフィールの運動を見知く通らればす。 |  |
|                                | メールアドレスを入力してください。                                                   |  |
|                                | all-epitonyae Oral-approximation cran                               |  |
|                                | お問い合わせの内容を入力してください。                                                 |  |
|                                |                                                                     |  |
| (2011 0.18NG811                | 6                                                                   |  |
| opyright @ Ninewatt, Co., Ltd. | #00.427275                                                          |  |

# 03 | エネルギーマップ操作

#### 1. エネルギーマップの基本操作

①画面左側のナビゲーションメニューから各ページにアクセスできます。
 メインページは「エネルギーマップ」です。クリックすると、該当するページに移動します。
 ②天気のリアルタイム連動機能で、現在の天気を気温とアイコンで表示します。

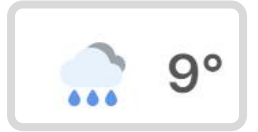

③エネルギー「潜在力」ボタン

:詳細診断が完了し、エネルギーポテンシャルが計算された建物は緑色で表示されます。 (クリックによるオン/オフの切り替えが可能で、登録済み建物の情報を表示するフィルターボタンです。)

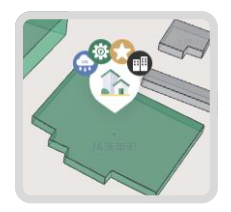

④登録され、公開された建物の情報を確認できるアイコンです。

登録された建物の上にマーカーが表示され、以下の情報がアイコンとしてマーカー上に表示されます。

- :エネルギーの生産情報
- :削減中の二酸化炭素排出量
- :登録済みのBEI数値
- : 公共施設であるかどうか

(クリックによるオン/オフの切り替えが可能で、登録済み建物の情報を表示するフィルターボタンです。)

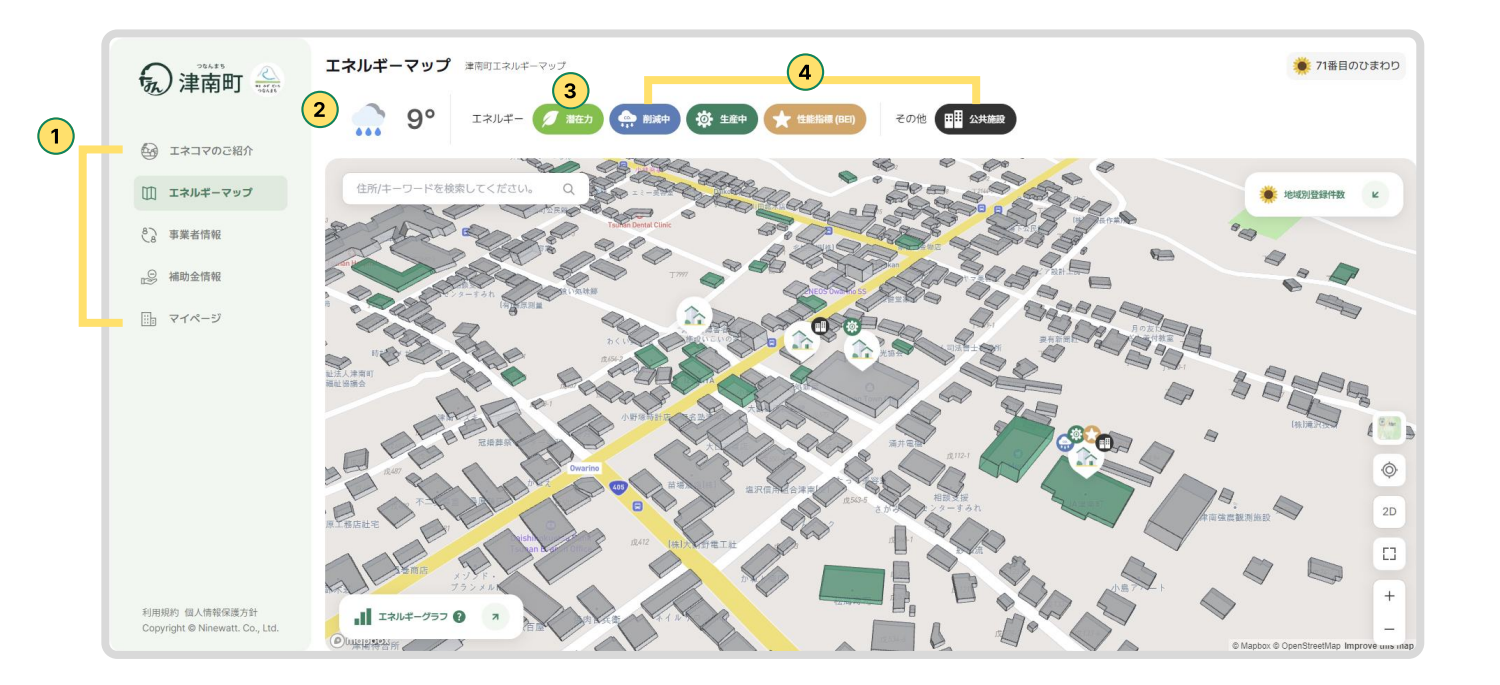

# 03 | エネルギーマップ操作

#### 1. エネルギーマップの基本操作

◎登録時に自動で「n番目のひまわり」というニックネームが付与されます。 ニックネームをクリックすると、アカウント管理が可能な「設定」ページやログアウトボタンが表示されます。

②住所を検索すると、該当する建物の位置にマップが移動します。

③地域ごとの登録件数や公表された建物数、エネルギーポテンシャル情報を確認できます。
登録された建物のエネルギー情報に関する統計や集計内容を確認できます。

④登録されて公表された建物のエネルギー情報に関する統計や集計内容を確認できます。 また、マウススクロールや、モバイル版では指で左右にスワイプすることで移動が可能です。

⑤上から順にマップの変更、現在地の表示、3Dおよび2Dの切り替え、全画面表示、拡大・縮小が可能な機能ボタンです。

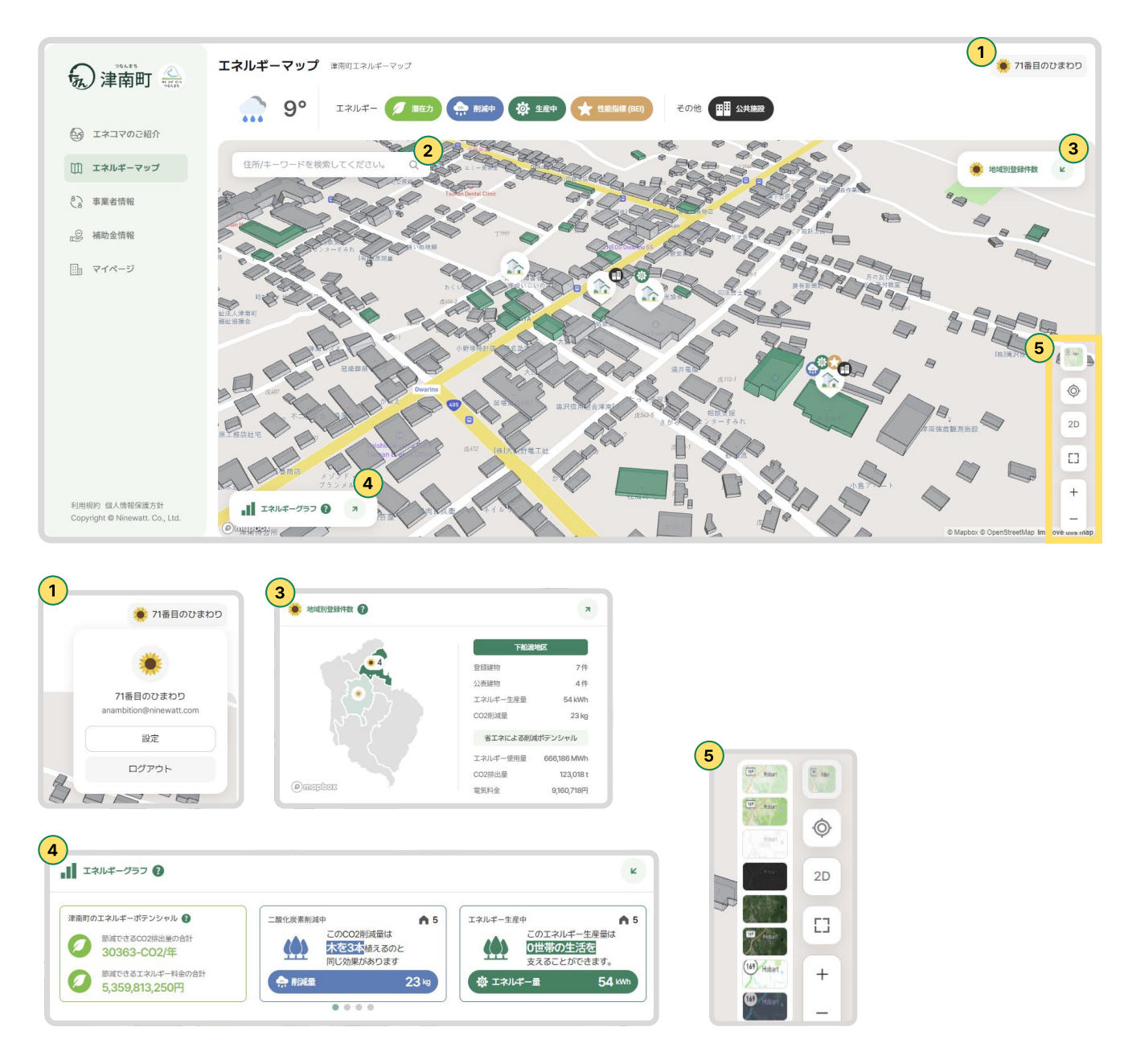

# 03 | エネルギーマップ操作

#### 2. 基本診断方法

①マップ上で省エネ基本診断を希望する建物をクリックし、「クリックして省エネ診断する」ボタンをクリックします。
 ②基本診断を行うために必要な最小限の情報(床面積、建築年、階数)を入力します。

もしマイページで登録された建物であれば、「データを読み込む」機能を利用できます。

③入力が完了したら、「基本診断結果を見る」をクリックします。

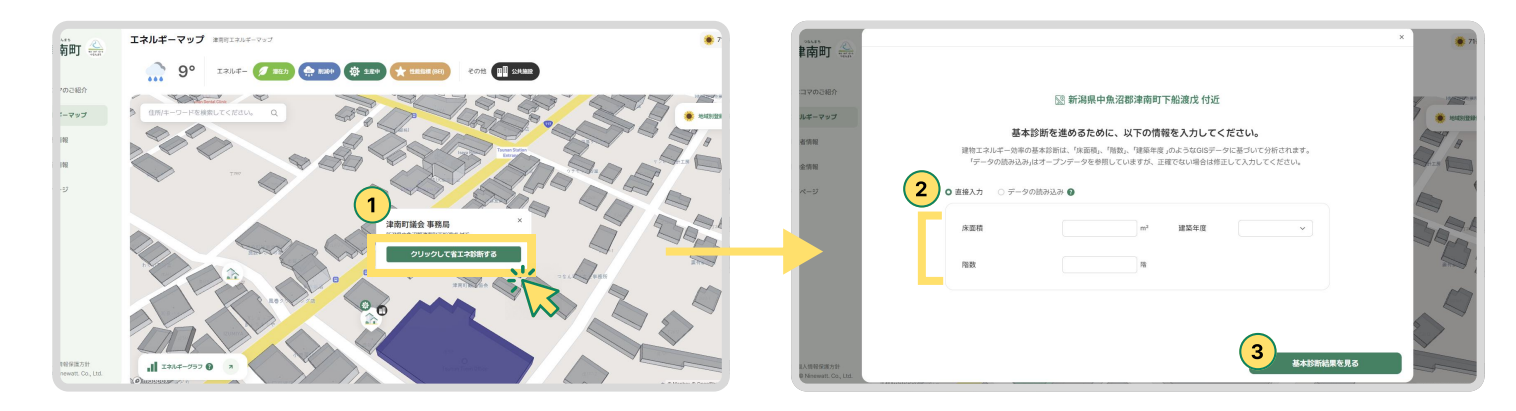

#### @基本診断の結果を確認できます。

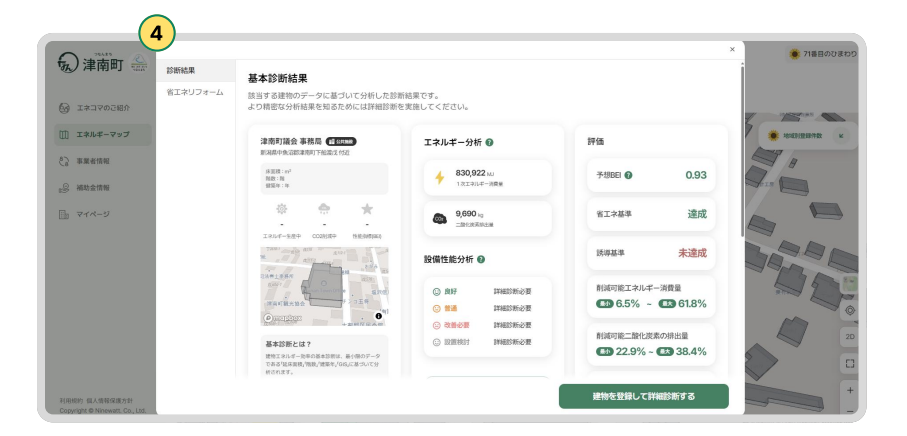

⑤下にスクロールすると、省エネリフォームのおすすめプランを確認できます。

・リフォームによる削減可能な二酸化炭素排出量やエネルギー使用量、電気料金などを確認できます。
 ⑥ボタンをクリックすると、該当するページ(事業者情報、補助金情報)に移動します。
 ⑦「建物を登録して詳細診断する」ボタンをクリックすると、建物登録ページに移動します。
 基本診断は設備ごとの詳細な分析が含まれていないため、詳細診断の実施をおすすめします。

|               | 3                             |                                     |                                 | × 71番目のひまわり       |
|---------------|-------------------------------|-------------------------------------|---------------------------------|-------------------|
|               | 診断結果 省エネリフォーム                 |                                     |                                 |                   |
|               | 省エネリフォーム 建物に追した省エネリフォームプランをおう | 「すめします。                             |                                 |                   |
| 🚱 エネコマのご紹介    |                               |                                     |                                 | A 17 - 0          |
| (1) エネルギーマップ  | プラン.1<br>最も多くエネルギー効率を改善するプラン  | プラン.2<br>会場的以工事件でエネルギー効率を改善するプラン    | プラン.3<br>最小級の機関でエネルギー効率を改善するプラン | . 1040122101480 × |
| (2) 專業者情報     | THE COMPLEX AND ADDRESS       | T B CHER & LARVER                   | TRAINSLADAR                     | PAR               |
|               | 斯熱 照明 检漏 冷暖房                  | NEM   1999   4638                   | WEBA BERE                       |                   |
|               | ② _=mn:###### 48.9%▼          | <ul> <li>二股化炭馬用出量 42.2%*</li> </ul> | © _BRREAME 11.2%▼               | a P               |
|               | ② エネルギー消費量 51.8%▼             | ◎ エネルギー消費量 45.3%▼                   | ◎ エネルギー消費量 9.7%▼                |                   |
|               | ▲ エネルギー料金 51.0%▼              | ◎ IRUF-N± 45.0%*                    | ◎ エネルギー料金 10.8%*                |                   |
|               | 6 FERRED #13.361728FF         | 予想見除り 約2,711,327円                   | 7世界限2 約2,562,227円               |                   |
|               | 退切な省エネリフォーム事業者を確認             |                                     |                                 |                   |
|               | 省エネ政修関連の補助金事業を確認              |                                     |                                 | Jan               |
|               |                               | -                                   |                                 | 20                |
|               |                               | 各プランの予想見積もりは、所得担除のための標準的な工事費で計1     | Bした結果であり、実際の工事全額とは異なる場合がありま     |                   |
|               |                               |                                     |                                 |                   |
|               |                               |                                     | 10005-0001-71000057-2           | +                 |
| 利用規約 做人情報保護方針 |                               |                                     | ALTIN C STAR O C BYARDONI 9 80  |                   |

# 04 建物登録

#### 1. 建物登録方法

①建物登録プロジェクトについての紹介文です。

②マイページでは、自分が登録した地域ごとの建物件数やその情報を確認できます。 省エネによる削減ポテンシャルの情報は、詳細診断を実施することで確認可能です。

③自分が登録した建物リストです。「詳細診断結果へ」ボタンをクリックすると、 詳細診断前の場合は基本診断を経て詳細診断を行うことが可能です。 既に詳細診断を実施済みの場合は、保存された結果を確認できます。

@「登録ページへ移動」ボタンをクリックすると、建物登録ページに移動します。

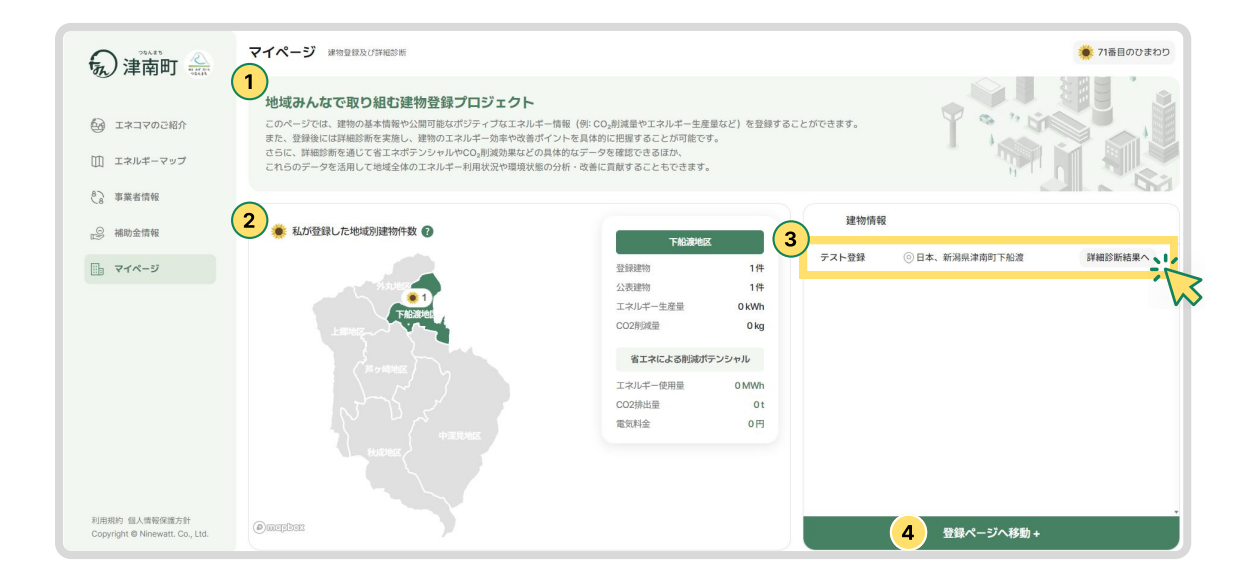

⑤該当のボタンをクリックすると、建物情報を登録する画面が表示されます。

|                                                  | マイページ 連切登録しび評価が新                            | 🌻 71番目のひまわり         |
|--------------------------------------------------|---------------------------------------------|---------------------|
|                                                  | 建物情報                                        | < 戻る                |
| III エネルギーマップ                                     | ⑤ こちらをクリックして建物情報を登録します。登録後、詳細診断を進めることができます。 |                     |
|                                                  | 線索結果:3件                                     | Q <u>前</u> 削除 最新順 ~ |
| 2 補助全情報                                          | ○ テスト登録 ◎ 日本、新潟県津南町下船渡 ぱリゴン湖(NCT)           | 詳細診断する              |
|                                                  |                                             |                     |
|                                                  |                                             |                     |
|                                                  |                                             |                     |
|                                                  |                                             |                     |
|                                                  |                                             |                     |
|                                                  |                                             |                     |
| 利用规约 個人情報保護方針<br>Copyright @ Ninewatt. Co., Ltd. |                                             |                     |

# 04 建物登録

#### 1. 建物登録方法

⑥建物の基本情報を入力できます。まず住所を入力してください。

の住所を入力すると、下に生成される詳細住所をクリックし、「検索」ボタンを押します。

⑧建物のポリゴンを選択する画面が表示されます。入力した住所と一致する建物のポリゴンがある場合は、

それをクリックします。

⑩ポリゴンを選択した後、「ポリゴン選択完了」ボタンをクリックしてください。

|                                                                                                    | Prime   Prime Prime Prim Prime Prim Prim Prim Prim                                                                                                    |                                                                                                    |                                                                                                    |                                             | and a        |                |
|----------------------------------------------------------------------------------------------------|----------------------------------------------------------------------------------------------------|----------------------------------------------------------------------------------------------------|----------------------------------------------------------------------------------------------------|---------------------------------------------|--------------|----------------|
|                                                                                                    | Image: Second Second Secon                                                                                                    | )津南町 🔔 マイペー                                                                                          |                                                                                                    |                                             | ×            | 71番目のひまわり      |
| 2000000000000000000000000000000000000                                                                                                    | 2 100 000       0 000 000         2 100 000       0 000 000         2 100 000       0 000 000         2 100 000       0 000 000         2 100 000       0 000 000         2 100 000       0 000 000         2 100 000       0 000 000         2 100 000       0 000 000         2 100 000       0 000 000         2 100 000       0 000 000         2 100 000       0 000 000         2 100 000       0 000 000         2 100 000       0 000 000         2 100 000       0 000 000         2 100 000       0 000 000         2 100 000       0 000 000         2 100 000       0 000 000         2 100 000       0 000 000         2 100 000       0 000 000         2 100 000       0 000 000         2 100 000       0 000 000         2 100 000       0 000 000         2 100 000       0 000 000         2 100 000       0 000 000         2 100 000       0 000 000         2 100 000       0 000 000         2 100 000       0 000 000         2 100 000       0 000 000         2 100 000       0 0000         2 100 000                                                                                                    | 建物情報                                                                                                 | 基本情報 必须                                                                                                    | エネルギー情報                                     |              | く 戻る           |
|                                                                                                    |                                                                                                    | マロマのご紹介                                                                                              | 建物情報を登録する                                                                                                    |                                             |              |                |
|                                                                                                    |                                                                                                    | ロルギーマップ                                                                                              | この情報は、運物の省土不珍断を進めるために必要です。止韓な情報を                                                                                                    | と人力してくたさい。                                  |              |                |
|                                                                                                    |                                                                                                    | 業者情報 検索結果:11                                                                                         | 住所                                                                                                    | 建物名                                         |              | 最新順 🗸 🔺        |
| Note     Note      Note     Note                                                                                                    |                                                                                                    | b金情報                                                                                                 | 住所またはキーワードを入力し検索ください。検索                                                                                                    | 建物名                                         | 27.8         | 田診断する          |
|                                                                                                    |                                                                                                    | マイページ                                                                                                | 建築年度                                                                                                    | 階数                                          |              |                |
| Image: State of the state of the state of the                                                                                                    | www in the initial initial initinitinitial initial initial initial initial                                                                                                    |                                                                                                    | 4<br>*                                                                                                    | 78                                          |              |                |
|                                                                                                    | BILLINGS RELIEVE. WERNENG P-PECENCUZ LELETTEL X.       BIL         BILLINGS RELIEVE. WERNENG P-PECENCUZ LELETTEL X.       BIL         BILLING RELIEVE. WERNENG P-PECENCUZ LELETTEL X.       Image: Distribution of the percencular delian of the percencular delian of the perce                                                                                                    |                                                                                                    | 亦直倾<br>m <sup>2</sup>                                                                                                    | 建物種類<br><ul> <li>住宅</li> <li>非住宅</li> </ul> |              |                |
| Image: Additional and additional and additional additional additionadditional additionaddite additional additional additional addition                                                                                                    | Arts r =       I run-nik         Bit Status       I run-nik         Material Status       I run-nik         Material Status       I run-nik         Material Status       I run-nik         Material Status       I run-nik         I run-nik       I run-nik         I run-nik       I run-nik                                                                                                    | 19 但人想能深远方计                                                                                          | 登録した内容を全体に公開し、地域の統計データに反映させること                                                                                                    | - に同意します。 取消 8                              |              |                |
| Att R 1 is       I JULIT- BRE         Bit R 2 is       I JULIT - BRE         Bit R 2 dig I JULIT R 2 dig I R 2 dig I C J LUC ( Z CU).       I IULIT R 2 dig I LUC ( Z CU).         Bit R 2 dig I JULIT R 2 dig I R 2 dig I C J LUC ( Z CU).       I IULIT R 2 dig I LUC ( Z CU).         Bit R 2 dig I JULIT R 2 dig I R 2 dig I C J LUC ( Z CU).       I IULIT R 2 dig I LUC ( Z CU).         Bit R 2 dig I JULIT R 2 dig I R 2 dig I C J LUC ( Z CU).       I IULIT R 2 dig I C J LUC ( Z CU).         Bit R 2 dig I D R 2 dig I C J LUC ( Z CU).       I IULIT R 2 dig I C J LUC ( Z CU).         Bit R 2 dig I D R 2 dig I C J LUC ( Z CU).       I IULIT R 2 dig I C J LUC ( Z CU).         Bit R 2 dig I D R 2 dig I C J LUC ( Z CU).       I IULIT R 2 dig I C J LUC ( Z CU).         Bit R 2 dig I D R 2 dig I C J LUC ( Z CU).       I IULIT R 2 dig I C J LUC ( Z CU).         Bit R 2 dig I D R 2 dig I C J LUC ( Z CU).       I IULIT R 2 dig I C J LUC ( Z CU).         Bit R 2 dig I D R 2 dig I C J LUC ( Z CU).       I IULIT R 2 dig I C J LUC ( Z CU).         Bit R 2 dig I C J LUC ( Z CU).       I IULIT R 2 dig I C J LUC ( Z CU).       I IULIT R 2 dig I C J LUC ( Z CU).         Bit R 2 dig I C J LUC ( Z CU).       I IULIT R 2 dig I C J LUC ( Z CU).       I IULIT R 2 dig I C J LUC ( Z CU).         Bit R 2 dig I C J LUC ( Z CU).       I IULIT R 2 dig I C J LUC ( Z CU).       I IULIT R 2 dig I C J LUC ( Z CU).         Bit R 2 dig I C J LUC ( Z CU).       I IULIT R 2 d                                                                                                    | Image: State is a subject with the state is a subject with the state is a subject w                                                                                                    | O Ninewatt. Co., Ltd.                                                                                |                                                                                                    |                                             |              |                |
| Implement       Implement         Implement       Implement         Implement <td>Implementation       Implementation         Implementation       Implementation         Implementation       Implement</td> <td></td> <td></td> <td>×</td> <td></td> <td></td> | Implementation       Implementation         Implementation       Implementation         Implementation       Implement                                                                                                    |                                                                                                    |                                                                                                    | ×                                           |              |                |
| Where status     Improvement     Improvement </td <td>Bit is televost states i ostacic serve; tradente ostacic serve;     Bit is televost states i ostacic serve;     Bit is televost serve;     Bit is televost serve;     Bit is televost serve;     Bit is televost serve;     Bit is televost serve;     Bit is televost;     Bit is televost;                                                                                                    <b>Dit Dit Dit Dit Dit Dit Dit Dit Dit Dit </b></td> <td>基本情 🖁 🖏</td> <td></td> <td>エネルギー情報</td> <td></td> <td></td>                                                                                                    | Bit is televost states i ostacic serve; tradente ostacic serve;     Bit is televost states i ostacic serve;     Bit is televost serve;     Bit is televost serve;     Bit is televost serve;     Bit is televost serve;     Bit is televost serve;     Bit is televost;     Bit is televost; <b>Dit Dit Dit Dit Dit Dit Dit Dit Dit Dit </b>                                                                                                    | 基本情 🖁 🖏                                                                                              |                                                                                                    | エネルギー情報                                     |              |                |
| Minicipan Service Service Serv                                                                                                    | жине немо и слава и окана и слава и на на на на на на на на на на на на на                                                                                                    | 物情報を登録する                                                                                             |                                                                                                    |                                             |              |                |
| <ul> <li>виданот технолого в з являтия</li> <li>во лика</li> <li>во лика</li> <li>во лика</li> <li>во лика</li> </ul>                                                                                                    | Bit Russen   1: Sindersfor Exaktors 6.5. stamptall   1: Sindersfor Exaktors 6.5. stamptall   1: Sindersfor Exaktors 6.5. stam                                                                                                    | )情報は、建物の省エネ診断を)めるため                                                                                  | りに必要です。正確な情報を入力してください。                                                                                                    |                                             |              |                |
| #約       #約         #約       #約         #約       #約         #約       #約         #約       #約         #100       #約         #100       #約         #100       #約         #100       #10         #100       #10         #100       #10         #100       #10         #100       #10         #100       #10         #100       #10         #100       #10         #100       #10         #100       #10         #100       #10         #100       #10         #100       #10         #100       #10         #100       #10         #100       #10         #100       #10         #100       #10         #100       #10         #100       #10         #100       #10         #100       #10         #100       #10         #100       #10         #100       #10         #100       #10         #100       #10         #                                                                                                    |                                                                                                    |                                                                                                    |                                                                                                    |                                             |              |                |
| argiousesi<br>A: MARABARANTARE Se 5: #APRIDUAL<br>A: Callus.#Referentingent<br>A: Laukad Lillinghapt 1: 80 Lillingust<br>A: Laukad Julinghapt 1: 39 Mergioust<br>A: Laukad Julinghapt 1: 39 Mergioust<br>A: Laukad Julinghapt 1: 39 Merg                                   | ##P4/Hoof<br>##P2/Hoof<br>##P2/Hoof |                                                                                                    |                                                                                                    |                                             |              |                |
| <ul> <li>*: 新潟県地南市和遊丸な5 8 5 2 林南守地</li> <li>*: 市場風は市町180上川町市町180上川町市地</li> <li>*: 市場通知町南町13時町34</li> <li>*: 市場福田</li> <li>*: 市場福田</li> <li>*: 市場福田</li> <li>*: 市場福田</li> <li>*: 市場福田</li> <li>*: 市場福田</li> <li>*: 市場福田</li> <li>*: 市場福田</li> <li>*: 市場福田</li> <li>*: 市場福田</li> <li>*: 市場福田</li> <li>*: 市場福田</li> <li>*: 市場福田</li> <li>*: 市場市</li> </ul> NOTE ** 市し入力した住所に該当する建物のポリゴンがありません」ボタレー してください。この場合、詳細診断はご利用いた パレコンが生成されますので、生成後、詳細診断はご利用いた パレコンが生成されますので、生成後、詳細診断は                                                                                                    | <ul> <li>*: 新潟県地南市 13歳の設置、こう 34歳の設備</li> <li>*: 北海道31歳の前前 13歳の設備</li> <li>*: 北海道31歳の前前 13歳の設備</li> <li>*: 北海道31歳の前前</li> <li>*: 北海道31歳の前前 13歳の設</li></ul>                                                                                                    |                                                                                                    | 建物名                                                                                                    |                                             |              |                |
| <ul> <li>A. HullesHedmüdzmut 3:#edrigueli</li> <li>B. HullesHedmüdzmut 3:#edrigueli</li> <li>B. HullesHedmüdzmut 3:#edrigueli</li> <li>B. HullesHedmüdzmut 3:#edrigueli</li> <li>B. HullesHedmüdzmut 3:#edrigueli</li> <li>B. HullesHedmüdzmut 3:#edrigueli</li> <li>B. HullesHedmüdzmut 3:#edrigueli</li> <li>B. HullesHedmüdzmut 3:#edrigueli</li> <li>B. HullesHedmüdzmut 3:#edrigueli</li> <li>B. HullesHedmüdzmut 3:#edrigueli</li> <li>B. HullesHedmüdzmut 3:#edrigueli</li> <li>B. HullesHedmüdzmut</li></ul>                                                                                                    | <ul> <li>A. GHR県補助加賀加(I3:#補育役編)</li> <li>A. Haka ZAMB(T) 向町 1: 30 L) II F172/44</li> <li>E. Haka ZAMB(T) 向町 1: 31 HQB T02/44</li> <li>E. Haka ZAMB(T) 向町 1: 31 HQB T02/44</li> <li>E. Haka ZAMB(T) 向町 1: 31 HQB T02/44</li> <li>E. Haka ZAMB(T) 向町 1: 31 HQB T02/44</li> <li>E. Haka ZAMB(T) HOLD (A A A A A A A A A A A A A A A A A A A</li></ul>                                                                                                    | 朝町役場585                                                                                              | 建物名                                                                                                    |                                             |              |                |
| <ul> <li>*. 12時週39時町前町130時町役組</li> <li>注防健類</li> <li>① 日本 ○ 非住宅</li> <li>○ 中市</li> </ul> Difference (1) 「「「「」」」」」「「」」」」」」」」」」」」」」」」」」」」」」」」」」                                                                                                    | <ul> <li>*: 北地道399(町)有町1399(町)481</li> <li>###題</li> <li>### ● 由帝 ● 非由帝</li> </ul> <b>DIFE SUBJECT OF THE OF THE</b>                                                                                                    | 斤<br>南町投場585<br>本、新潟県津南町下船渡戊戊585津南                                                                   | 建物名<br>使素<br>IIII行场                                                                                                    |                                             |              |                |
| <ul> <li>*. 北海道羽磯町南町13碗町904</li> <li>● 住宅 ○ 非住宅</li> <li>● 住宅 ○ 非住宅</li> <li>● 住宅 ○ 非住宅</li> </ul>                                                                                                    | <ul> <li>*: 北海道399時南町1398町7024</li> <li>● 住宅 ● 身住名</li> <li>● 住宅 ● 身住名</li> <li>● 住宅 ● 身住名</li> <li>● 日本 ● 日本</li> </ul>                                                                                                    | 第<br>朝町役場585<br>本、新潟県津南町下船渡戊戊585 津南<br>本、石川県津備町加賀爪ニ-3津橋町役4                                           | 建物名<br>建物名<br>建物名<br>建物名<br>建物名<br>建物名<br>建物名                                                                                                    |                                             |              |                |
| ・住宅 ) 非住宅                                                                                                    | ・住宅 ) 邦住宅                                                                                                    | 〒<br>南町役場585<br>本、新潟県津南町下船渡戊戊585津南<br>本、石川県津嘯町加賀爪ニ-3津幅町役4<br>本、北海道上川町南町180上川町役場                      | 建物名<br>使数<br>理物名<br>建物名<br>建物名<br>隆                                                                                                    |                                             |              |                |
|                                                                                                    |                                                                                                    | 所<br>南町役場585<br>本、新潟県津南町下船渡戊戊585津神<br>本、石川県津嶋町加賀爪二-3津嶋町役4<br>本、北海道上川町南町180上川町役場<br>本、北海道羽幌町南町1羽幌町役場  | 建物名<br>建物名<br>建物名<br>建物名<br>建物名<br>隆<br>建物名<br>隆<br>建物名                                                                                                    |                                             |              |                |
|                                                                                                    |                                                                                                    | 所<br>南町役場585<br>本、新潟県津南町下船渡戊戊585津禧<br>本、石川県津備町加賀爪二-3津備町役場<br>本、北海道上川町南町180上川町役場                      | 建物名<br>建物名<br>建物名<br>                                                                                                    |                                             |              |                |
| *もし入力した住所に該当する建物のポリゴンがありません」ボタンを押してください。この場合、詳細診断はご利用いた。ただし、本サービスの定期アップデート時にポリゴンが生成されますので、生成後、詳細診断                                                                                                    | *もし入力した住所に該当する建物のポリゴンが<br>示されない場合は、「ポリゴンがありません」ボタ<br>してください。この場合、詳細診断はご利用いた<br>ん。ただし、本サービスの定期アップデート時に<br>ポリゴンが生成されますので、生成後、詳細診断<br>ご利用いただけます。                                                                                                    | 所<br>衛町役場585<br>本、新潟県津南町下船渡戊戊5855津南<br>本、石川県津備町加賀爪二-3津幅町役<br>本、北海道上川町南町180上川町役場<br>本、北海道羽幌町南町1羽幌町役場  | 建物名<br>建物名<br>建物名<br>建物名<br>通<br>通<br>通<br>通<br>通<br>通<br>通<br>通<br>一<br>単<br>位<br>場<br>一<br>一<br>一<br>一<br>一<br>一<br>一<br>一<br>一<br>一<br>一<br>一<br>一                                               |                                             |              |                |
|                                                                                                    |                                                                                                    | 所<br>衛町役場585<br>本、新潟県津南町下船渡戊戊585 津棹<br>本、石川県津備町加賀爪二-3津橋町役4<br>本、北海道上川町南町180上川町役場<br>本、北海道羽幌町南町1羽幌町役場 | 建物名<br>建物名<br>建物名<br>建物名<br>通<br>通<br>建物福類<br>④ 住宅 ① 非住宅                                                                                                    | • merritorat                                |              |                |
|                                                                                                    | ポリゴンがありません ポリゴン選択完了                                                                                                    | 所<br>南町役場585<br>本、新潟県津南町下船渡戊戊585 津村<br>本、石川県津塘町加賀爪二-3津幅可役場<br>本、北海道上川町南町180上川町役場<br>本、北海道羽峡町南町1羽幌町役場 | 建物名<br>建物名<br>建物名<br>建物名<br>一<br>建物名<br>一<br>建物名<br>一<br>建物名<br>一<br>建物名<br>一<br>建物名<br>一<br>建物名<br>一<br>建物名<br>一<br>建物名<br>一<br>一<br>2<br>2<br>2<br>2<br>2<br>2<br>2<br>2<br>2<br>2<br>2<br>2<br>2 | NOTE<br>**もし入力した<br>示されない場                  | この担合、詳細交転にする | ペリゴンが<br>せん」ボタ |

# 04 建物登録

#### 1. 建物登録方法

◎その他の基本情報を入力します。建物名、建築年、階数、床面積、建物の種類を入力してください。

⑩エネルギー情報の入力は任意です。該当建物が生産しているエネルギーや削減している二酸化炭素排出量、またはBEI 評価を受けたことがある場合は、その情報を入力してください。これらの情報を入力し全体公開する場合、地域内のポジ ティブエネルギー統計データの作成に活用されます。

⑩登録する建物情報を地域の統計データに反映させたい場合は、「登録した内容を全体に公開し、地域の統計データに反
 映させることに同意します」のチェックボックスをクリックしてください。

<sup>(1)</sup> <sup>(1)</sup> <sup>(1)</sup>

| $\sim$ |                                                                                                    | ×                                                    |                                                                                | ×                      |
|--------|----------------------------------------------------------------------------------------------------|------------------------------------------------------|--------------------------------------------------------------------------------|------------------------|
| 10     | 基本情報 必須                                                                                                 | エネルギー情報                                              | 基本情報 23                                                                        | エネルギー情報                |
| Γ      | 建物情報を登録する<br>この情報は、建物の省工ネ診断を進めるために必要です。正確な情報を入:                                                         | カレてください。                                             | エネルギー情報を登録する<br>エネルギー情報を、全体公開に同意いただいた場合、<br>地域内のポジティブエネルギー情報の統計作成に活用されます。該当する例 | 縮がある場合はご記入ください。        |
|        |                                                                                                    | 建物名                                                  |                                                                                |                        |
|        | 日本、新潟県津南町下船渡戊戊585津南町役場 検索                                                                               | テストです。                                               | エネルギーの生産量 ヘ                                                                    | 二酸化炭素の削減量 ヘ            |
|        | 建築年度                                                                                                    | 階数                                                   | ▲<br>年度 kWH                                                                    | ▲<br>年度 ka             |
|        | 1980                                                                                                    | 4                                                    | 2024 > 数字を入力ください 保存する                                                          | 2024 > 数字を入力ください。 保存する |
|        | 床面積                                                                                                    | 建物種類                                                 |                                                                                |                        |
|        | 465                                                                                                    | ○ 住宅 ● 非住宅                                           | 2024年 45658 kWh 🗵                                                              | 2024年 11598522 kg 🗵    |
| 12     | ✓ 登録した内容を全体に公開し、地域の統計データに                                                                               | 反映させることに同意します。 取消                                    |                                                                                |                        |
|        | 基本情報 ex<br>建物情報を登録<br>この情報は、建物の客工<br>住所 (*)エンス和をす<br>住所 (*)エンス和をす<br>オークンパカよび20年<br>キークシンクートになく知れるの点登録時 | ×<br>エネルギー情報<br>ある際の明示事項<br>渡するこ案内<br>二次行戦員6.        |                                                                                |                        |
|        | キノラットフォームと「USINICATEDOVAS型球や川<br>登録実施の有無のみとなります。その他ご提供<br>南町ゼロカーポン戦略の各除策の検討に活用す。                        | このとりロージンデース及び空球中に<br>いただいたデータは個人情報を除き速<br>5場合がございます。 |                                                                                |                        |
|        | 1980 また本プラットフォーム上での省エネ診断結果                                                                              |                                                      |                                                                                |                        |
|        | んので重要な決定の際は専門家にご相談ください<br>床面積 いては責任を負いません。                                                              | λ。誤ったデータ入力による結果につ                                    |                                                                                |                        |
| I      | 465<br>以上の内容に同意いただける場合は、「客成<br>入力いたたいた内容は一切に二<br>取消<br>取消                                               | ボタンをクリックしてください。<br>調なれ登録されます。<br>確認                  |                                                                                |                        |
|        | ✓ 登録した内容を全体に公開し、地域の統計データに反映させることに同意し                                                                    |                                                      | 登録を完了いたしました。                                                                   |                        |

# 04 建物登録・詳細診断

#### 1. 建物登録方法

⑩「戻る」ボタンをクリックすると、前のページ(マイページ)に戻ります。

@登録した建物リストが生成されました。リストをクリックすると、入力した情報の画面が再表示され、
 内容の確認や編集・再登録が可能です。

⑥登録した建物を検索できます。建物名または住所で検索が可能です。

⑩リスト左側のチェックボックスを選択した後、「削除」ボタンをクリックすると、 登録した建物のリストおよび情報が削除されます。

⑩登録した建物は「最新順」または「古い順」で並び替えることができます。

| € 建南町 🕰                               | マイページ 体物型線及び運動影響                                                                                                    | 🌞 71番目のひまわり                       |
|---------------------------------------|----------------------------------------------------------------------------------------------------|-----------------------------------|
|                                       | 建物清報                                                                                                    | <b>13</b> く 戻る                    |
| 🚱 エネコマのご紹介                            |                                                                                                    |                                   |
| []] エネルギーマップ                          | ① こちちをグリックして建物消報を登録します。 豆茸皮、詳細」                                                                                                    | 15 (16) (17)                      |
|                                       | 検索結果: 2 件                                                                                                    | Q 箇 削除 最新項 ~ ▲                    |
| ····································· | テストです。         ③ 日本、新潟県津南町下船選戊戊585津南町役場 (ポリコン温味度7)                                                                                                    | 詳細診断結果へ                           |
| 📑 マイページ                               | ○ テスト登録 ◎ 日本、新潟県津南町下船渡 ポリコン温RRE7                                                                                                    | 詳細診断結果へ                           |
|                                       |                                                                                                    |                                   |
|                                       |                                                                                                    |                                   |
|                                       |                                                                                                    |                                   |
|                                       |                                                                                                    |                                   |
|                                       |                                                                                                    |                                   |
| 利用規約 個人情報保護方針                         |                                                                                                    |                                   |
| Copyright @ Ninewatt. Co., Ltd.       | < 1 >                                                                                                    |                                   |
|                                       |                                                                                                    |                                   |
|                                       | マイページ は物量線及び評価診断                                                                                                    | 🌞 71番目のひまわり                       |
|                                       | 地域みんなで取り組む建物登録プロジェクト                                                                                                    |                                   |
| 🚱 エネコマのご紹介                            | ービーペックパインは、レイスン・加してレビーフォーレー・エン・エー<br>このページでは、単物の基本情報や公開の策略なポジティープムエネルギー情報(例: CO_創減量やエネルギー生産量など)を登録する<br>また、登録やした影響の表示なか。「使わっエール」が、たまいスタイン()、キョーケルーが用まっことが可かった  | czbroetsty.                       |
| Ⅲ エネルギーマップ                            | また、金融版には時期時間を失調し、建物のエネルドージョやマス豊かリンドを実体時に行動することが可能です。<br>さらに、詳細診断を通じて省エネボテンシャルやCO2制減効果などの具体的なデータを確認できるほか、<br>これらのデータを活用して地域全体のエネルギー利用状況や環境状態の分析・改善に冒険することもできます。 |                                   |
| € 事業者情報                               |                                                                                                    |                                   |
| 。9 補助金情報                              | 私が登録した地域別建物件数 ②                                                                                                    | 建物情報                              |
| 国内 マイページ                              | 津南町全体情報<br>登録時物 2件                                                                                                    | テスト登録 ③日本、新潟県津南町下船渡 詳細診断結果へ       |
|                                       |                                                                                                    | ラストです。 ⑦ 日本、新潟県津南町下船渡戊戊58 詳細診断続果へ |
|                                       | 下始認知証         工ネルギー生産量         O kWh           と回答度         CO2則減量         O kg                                                                                | 5 preposition                     |
|                                       | 省エネによる削減ボテンシャル                                                                                                    |                                   |
|                                       | アクロ地位区<br>エネルギー使用量 OMWh                                                                                                    |                                   |
|                                       | CO2排出量 0t<br>電気1余 0円                                                                                                    |                                   |
|                                       | Histoiz Histoiz                                                                                                    |                                   |
|                                       |                                                                                                    |                                   |
| 利用規約 個人情報保護方針                         | (P)(a)=05003                                                                                                    |                                   |
| Copyright @ Ninewatt. Co., Ltd.       |                                                                                                    | 登録ページへ移動 +                        |

#### 1. 詳細診断方法

①登録済み建物リストの右側にある「詳細診断結果へ」ボタンをクリックすると、 基本診断や詳細診断、詳細診断結果の確認、および再診断を行うことができます。

②詳細診断を行う前に基本診断を実施する際、「データの読み込み」機能を利用して簡単に基本診断を行うことができます。

③基本診断の結果を確認した後、詳細診断を進めることが可能です。

| 俞津南町 🏯                                                               | マイページ 単物な物及び詳細な新                                                                                                    |                                                                                                    | 🌞 71番目のひまわり                            |
|----------------------------------------------------------------------|----------------------------------------------------------------------------------------------------|----------------------------------------------------------------------------------------------------|----------------------------------------|
|                                                                      | 建物价青年                                                                                                    |                                                                                                    | < 戻る                                   |
| 台 エネコマのご紹介                                                           | <ul> <li>ごちらをクリ</li> </ul>                                                                                                    | ックして建物情報を登録します。登録後、詳細診断                                                                                                    | を進めることができます。                           |
| Ⅲ エネルギーマップ                                                           |                                                                                                    |                                                                                                    | -                                      |
| 2 事業者情報                                                              | 検索結果:2件                                                                                                    |                                                                                                    |                                        |
| 29 補助金情報                                                             | ラストです。 ③ 日本、新潟県津南町下船渡                                                                                                    | 戊戊585津南町役場 ポリコン8887                                                                                                    | ¥細診影結果へ                                |
| マイページ                                                                | テスト登録     ⑥ 日本、新潟県津南町下船渡                                                                                                    | ポリコン第98代7                                                                                                    | 詳細診断結果へ                                |
| Patern EASESEAD<br>Copyrige & Noneed, Co, Ltd.                       | マイページ #0280A1786056<br>地域みんなで取り組む建物登録プロジェクト                                                                                                    | د 🚺 >                                                                                                    | 7#850300                               |
| <ul> <li>▲ エネコマのご紹介</li> <li>□ エネルギーマップ</li> <li>○ エキロマロロ</li> </ul> | このページでは、講物の基本情報や公園可能にポジティブなエネルボー構築<br>また、登録には詳細語を発生し、講師のエネルボー・効率や改善パイキン<br>さらに、詳細語所を通じて省エネポテンジャルトペロ,用紙効率などの具体的な<br>これらのテータを活用して地域会体のエネルボー利用状況や環境状態の分析・ | 例: CO <sub>2</sub> 剤減量やエネルギー生産量はど)を登録すること<br>具体的に把握することが可能です。<br>データを確認できるほか、<br>改善に貢献することもできます。                                                                                                    | sreag.                                 |
| -O MRACE                                                             | ▲ 私が登録した地域別課物件数                                                                                                    |                                                                                                    | 建物情報                                   |
|                                                                      |                                                                                                    | 津南町全体情報 登録時期 2件                                                                                                    | テスト登録 ③日本、新潟県津南町下船渡 詳細診断続果へ            |
|                                                                      |                                                                                                    | 公開期時         2件           ユネルモー先星様         0.WMh           COSPARE         0.Bg           軍ユネルによる発展が行少ジャル         エネルレール           エネルレールの目標         0.MMh           COSPARE         0.t           このSINE         0.t           電気計会         0.t           電気計会         0.pd | テストです。 ①日本、転消処道用町下松浦戊江58 日本細ジ新紙集へ<br>5 |
| 利用規約 個人情報保護方針<br>Copyright © Ninewatt. Co., Ltd.                     | @mapton                                                                                                    |                                                                                                    | 登録ページへ移動+                              |

| 物工之ルギー外索の基本診断は「中面積」「階数」「建筑年度」のようなGISデータに基づいて分析されます。 | 10 million (10 million (10 mil |                                                                                                    |                                      |                                                                           |
|-----------------------------------------------------|----------------------------------------------------------------------------------------------------|----------------------------------------------------------------------------------------------------|--------------------------------------|---------------------------------------------------------------------------|
| 「 一 、 読み込みはオープンデータを参照していますが、正確でない場合は修正して入力してください。   | 診断結果                                                                                                    | ** - = = = = = = = = = = = = = = = = = =                                                                                                    |                                      |                                                                           |
| (2)                                                 | 省エネリフォーム                                                                                                    | 基本診断結果<br>該当する建物のデータに基づいて分析した診断                                                                                                    | 結果です。                                |                                                                           |
| 入力 ○ データの読み込み ◎                                     | 詳細診断                                                                                                    | より精密な分析結果を知るためには詳細診断を                                                                                                    | 実施してください。                            |                                                                           |
| 應積 33 m <sup>2</sup> 建築年度 1999-2012 ~               | 1/1/17 5 8                                                                                                    | テスト登録 (計 50時間)<br>日本、新潟県津南町下船湾                                                                                                    | エネルギー分析 👔                            | 評価                                                                        |
| 数 2 間                                               |                                                                                                    | 朱熹  蒋 : 33m <sup>2</sup><br> 開設 : 23<br>  第20年 : 1969年                                                                                                    | 99,987 MJ<br>1次エポルテー治営業              | 子想8日 🕢 0.67                                                               |
|                                                     |                                                                                                    | * * *                                                                                                    | () 3,270 NJ<br>                      | 省工次基準 達成                                                                  |
|                                                     |                                                                                                    | 1.80/2-2289 00000000 100000000<br>202010/2020/07/02800/12/9800<br>890/11/080020-0                                                                                                    | 設備性能分析 🚱                             | 誘導基準 達成                                                                   |
| 基本诊断结果在男孩                                           | 5                                                                                                    | 9                                                                                                    | () RH 1140355/22<br>() NA 1240355/22 | 前減可能エネルギー消費量<br>10.6% ~ 12.52.3%                                          |
|                                                     |                                                                                                    | <ul> <li>e) mappion</li> <li>●</li> <li>●</li>     &lt;</ul> |                                      | 前減可能二酸化炭素の排出量                                                             |
|                                                     | 基本訪時結果在見                                                                                                    | 基本訪新結果を見る                                                                                                    | 上本診断結果を見る<br>か。                      | 本社部的社業を見る<br>か。<br>日本部には一般の中心のないのの、<br>のののののののののののののののののののののののののののののののののの |

1. 詳細診断方法 **(**<u>t</u>eスァップ1)

#### NOTE

\*住宅の詳細診断は全10ステップで構成されています。 緑色のヘルプマークをクリックするか、マウスをホバーすると、入力に関する説明文が表示されます。未入力のまま「次へ」ボタンをク リックすると、次のステップに進むことはできず、入力が必要な箇所に赤いエラーメッセージが表示されます。 例:地上階数を入力してください。

①診断対象の建物が住宅の場合、建物用途で「住宅」を選択し、その後住宅の種類を選んで「次へ」ボタンをクリックし次のステップに進みます。

\*もし住宅の延べ面積が15,000m<sup>2</sup>以上の場合、詳細診断の際は「住宅」ではなく「非住宅」→「多世代住宅(エレベーター付き)」ボ タンをクリックして進めてください。

| 284.85                                           |          |                                                                                  | ×        | 🌞 1番目のひまわり |
|--------------------------------------------------|----------|----------------------------------------------------------------------------------|----------|------------|
| 気)津南町 🚠                                          | 診断結果     | 建物の種類と用途                                                                         | 1/12     |            |
|                                                  | 省エネリフォーム |                                                                                  |          | く戻る        |
| 🚱 エネコマのご紹介                                       | 再診断 🕜    |                                                                                  |          | •          |
| 〇〇 エネルギーマップ                                      |          | 建物の種類と用途をご選択ください。                                                                |          |            |
| きる 事業者情報                                         |          | もし住宅の延べ面積が15,000mで以上の場合、詳細診断の際は「住宅」ではなく「非住宅」+「多世代住宅(エレベーター付き)」ボタンをクリックして進めてください。 |          |            |
| ·····································            |          |                                                                                  |          | 詳細診断結果へ    |
| マイページ                                            |          |                                                                                  |          | 詳細診断結果へ    |
|                                                  |          | 住宅選択しました。下記の中で 住宅の建て方を選択してください。 👔                                                |          |            |
|                                                  |          | 戸建住宅 共同住宅                                                                        |          | 詳細診断結果へ    |
|                                                  |          |                                                                                  |          | 詳細診断結果へ    |
|                                                  |          |                                                                                  |          |            |
|                                                  |          |                                                                                  |          |            |
|                                                  |          |                                                                                  |          |            |
| 利用规约 個人情報保護方針<br>Copyright @ Ninewatt. Co., Ltd. |          | x^                                                                               | <b>,</b> |            |

①省エネ基準地域および年間日射地域は自動入力されています。

②床面積の入力方法として「簡易入力する」と「面積を直接入力する」のいずれかを選択できます。

|          | 基本情報                                                                                                |            |         |                                  |                                                                    | 2/1 |
|----------|----------------------------------------------------------------------------------------------------|------------|---------|----------------------------------|--------------------------------------------------------------------|-----|
| 「エネリフォーム |                                                                                                    |            |         |                                  |                                                                    |     |
| 每診断 🕐    | 建物の基本情報を入力し、 ス<br>地域の区分 (1880入力)                                                                    | ご確認ください。   |         |                                  |                                                                    |     |
|          | 省工ネ基準地域 🛛 🛛 4                                                                                       |            |         | 年間日射地域                           | <b>0</b> 3                                                         |     |
|          |                                                                                                    |            |         |                                  |                                                                    |     |
| 2        | <b>床面積の入力方法 ②</b><br>● 簡易入力する ○ 面積を直接入力 3                                                           | する         |         |                                  |                                                                    |     |
| 2        | <ul> <li>床面積の入力方法 </li> <li>● 簡易入力する ○ 面積を直接入力3</li> <li>建物全体の床面積 </li> </ul>                       | <b>1</b> 3 | m²      |                                  |                                                                    |     |
| 2        | <ul> <li>床面積の入力方法 ●</li> <li>簡易入力する ● 面積を直接入力3</li> <li>建物全体の床面積 ●</li> <li>主たる居室の面積割合 ●</li> </ul> | <i>i</i> a | m²<br>% | 分類                               | 疾順徳の対策の方法                                                          |     |
| 2        | 床面積の入力方法<br>● 簡易入力する ○ 面積を直接入力3<br>建物全体の床面積<br>主たる居室の面積剤合<br>その他の部屋の面積剤合<br>●                       | ja 1       | m²<br>% | 分類<br>主たる層室<br>(m <sup>3</sup> ) | 疾軍機の計算の方法<br>鎮管を指示、日保主法上空学報収入成い魔空等をいう。<br>の) リビング、ダンプ、キッチンの高速機の合計。 |     |

③簡易入力の場合下記の内容を入力します。

- ・ 建物全体の床面積
- ・主居室(リビング、ダイニング、キッチンなど)が占める面積の割合
- ・ その他居室(寝室、子ども部屋、和室など)が占める面積の割合
- ・地下階数および地上階数(地下階数がない場合は「0」を入力してください。)

@1階が倉庫または空きスペースとして使用される場合は、該当チェックボックスをクリックしてください。

⑤面積直接入力の場合下記の内容を入力します。

- ・建物全体の床面積、主たる居室の面積
- ・地下階数および地上階数(地下階数がない場合は「0」を入力してください。)

| 診断結果<br>省エネリフォーム | 基本情報                 |               |                                     |                                                                           | 2/10<br>省エネリフ | 基本1<br>オーム | <b>青</b> 報       |                 |                                  |                                                                      | 2/10 |
|------------------|----------------------|---------------|-------------------------------------|---------------------------------------------------------------------------|---------------|------------|------------------|-----------------|----------------------------------|----------------------------------------------------------------------|------|
| 再診断 🕑            |                      |               |                                     |                                                                           | 再診断 🕢         |            | 省工之基準地域 🚱 4      |                 | 年間日射地域                           | 3                                                                    |      |
|                  | 床面積の入力方法 😰           |               |                                     |                                                                           |               |            |                  |                 |                                  |                                                                      |      |
|                  | ● 簡易入力する ○ 面積を直接入力する |               |                                     |                                                                           |               | 床面和        | 青の入力方法 🚱         | 7               |                                  |                                                                      |      |
| 3                | 建物全体の床面積 🕢           | m²            |                                     |                                                                           |               | 5          | 効入力すむ ● 回相で直接入力す | 0               |                                  |                                                                      |      |
|                  | 主たる居室の面積割合 👔         | %             | 分類                                  | 床面積の計算の方法                                                                 |               | <b>U</b>   | 建物全体の床面積         | m²              |                                  |                                                                      |      |
|                  | その他の部屋の面積割合 👔        | %             | 主たる居室<br>(m <sup>2</sup> )<br>その他の居 | 就像を除さ、日常生活上在室時間が長い展室等をいう。<br>例)リビング、ダイニング、キッチンの床面積の合計。<br>エカス展開100の展開ないう。 |               |            | 主たる居室の面積         | m²              | 分類<br>主たる居室<br>(m <sup>2</sup> ) | 床面積の計算の方法<br>就確を除さ、日常生活上在空時間が長い居空等をいう。<br>例1 リビング、ダイニング、キッチンの床面積の合計。 |      |
|                  | 地下階数 🕢               | På            | 度<br>(m <sup>2</sup> )<br>非居室       | 1.1.2011、アンドロン・ロン・ロン・ロン・ロン・ロン・ロン・ロン・ロン・ロン・ロン・ロン・ロン・ロ                      |               |            | 地下階数             | 階               | その他の展<br>室<br>(m²)               | 主たる居室以外の居室をいう。<br>例) 寝室、子ども室、和室の味面積の合計。                              |      |
|                  | 地上階数 🕖               | 附             | (m*)                                | 置稿の合計。                                                                    |               |            | 地上階数             | 開始              | 非歷室<br>(m <sup>2</sup> )         | 主たる調要とその他の調要以外の変ないう。<br>例 治室、トイレ、洗面所、線下、玄陽、クローゼット、納戶床<br>面積の合計。      |      |
|                  | 4 1                  | 皆は倉庫または空きスペース | ೧す。                                 |                                                                           |               |            |                  | 1階は倉庫または空きスペースで | です。                              |                                                                      |      |
|                  |                      |               |                                     |                                                                           |               |            |                  |                 |                                  |                                                                      |      |

# 05 詳細診断 1.詳細診断方法 (#モステップ1)

#### NOTE

共通案内

各項目の選択に迷った場合は「わからない」を選び、<次へ>を押してください。基準値で自動計算されます。

①壁、屋根、窓、ドアなどの断熱性能を向上させるための外皮工事を行ったことがある場合は、「有」をクリックし、行われた 年度を選択します。

②外皮工事を行ったことがない場合は、「無」を選択し、その後建物の建築年を入力します。

③該当する建物に使用されている主な建材の種類を選択します。

@建物の屋根の形状を選択します。

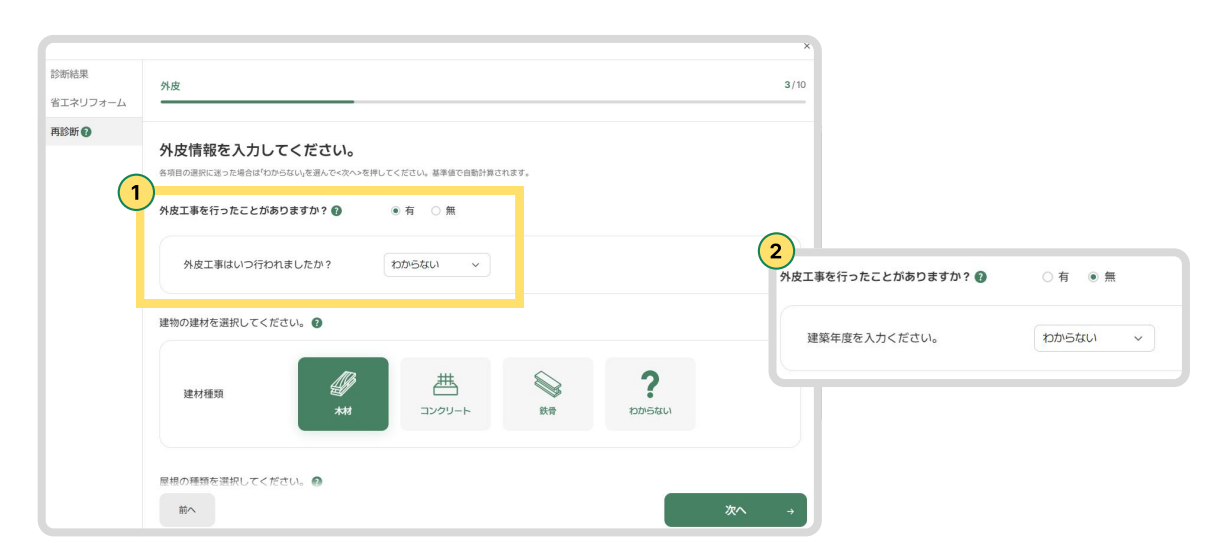

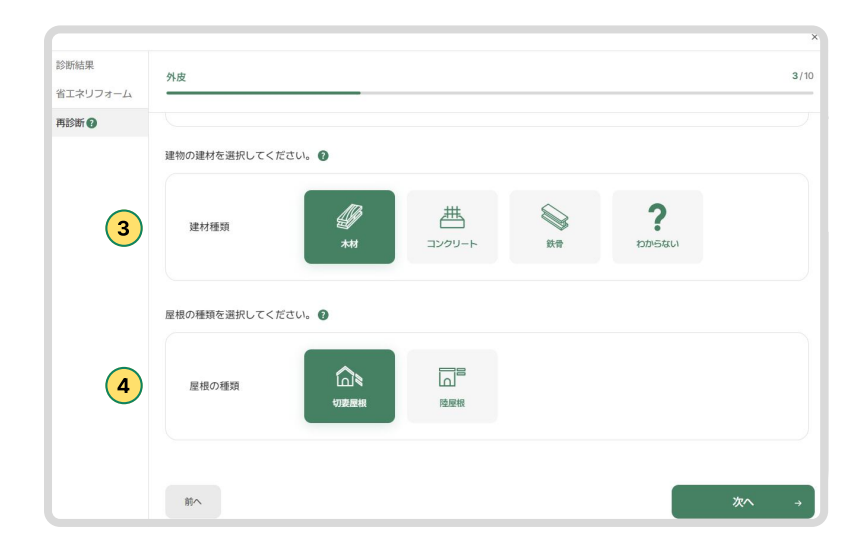

# 05 詳細診断 1.詳細診断方法 (±ਞステップ)

①窓を設置または交換した時期を選択します。

②主な空間にある、面積が一番大きい窓の「建具の種類」を選びます。

- ・同じくらいの大きさの窓が複数あり、建具の種類が異なる場合は、断熱性能が一番低い種類を選びます。
- ・ 断熱性能は 樹脂製 < 木製 < 金属製 の順に高くなります。

③主な空間にある、面積が一番大きい窓の「ガラスの種類」を選びます。

- 同じくらいの大きさの窓が複数あり、ガラスの種類が異なる場合は、断熱性能と日射遮蔽性能が一番低い種類を選びます。
- ・ ガラスの性能は 単板 < 二重 < 三重 の順に高くなります。

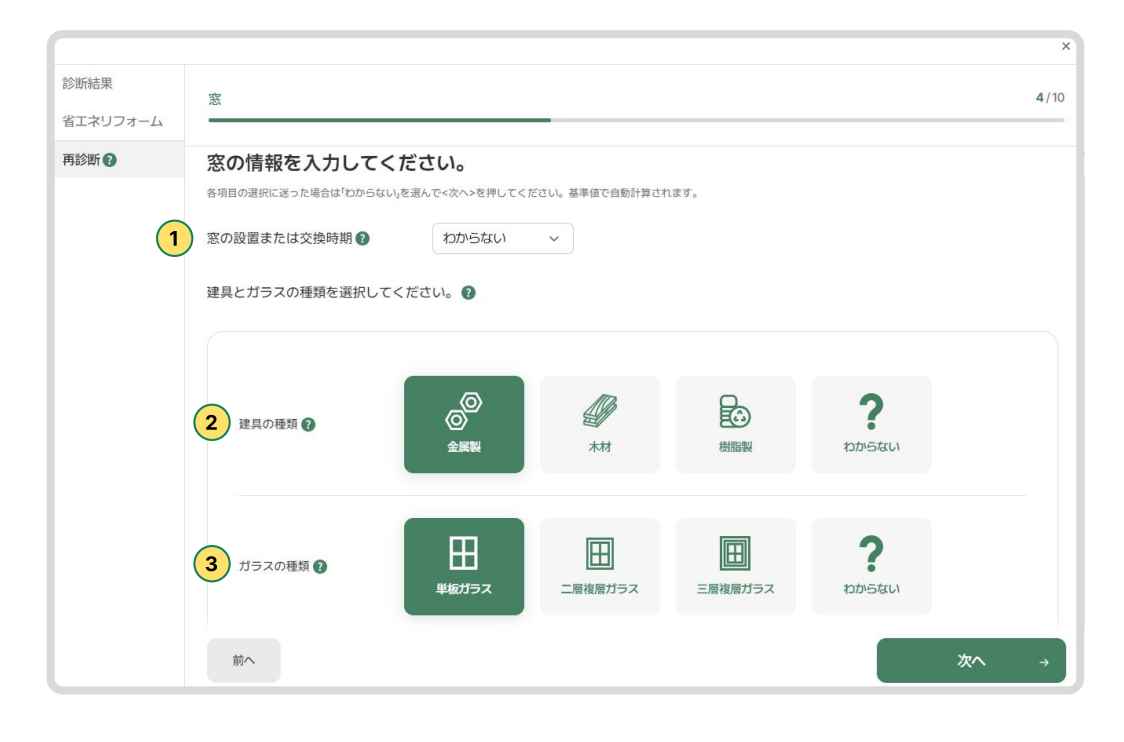

1. 詳細診断方法 (dteステップ)

①主たる居室に暖房設備機器がある場合は「はい」を、ない場合は「いいえ」を選択します。

②暖房設備機器がある場合は、設置または交換時期を選択します。

③暖房方法として「温水暖房」を、温水暖房ではない場合は「温水暖房外」を選択します。

④放熱器の種類を選択します。放熱器とは、暖房設備で作られた熱を部屋に届ける装置を指します。 選択肢に該当しない場合は\*「その他」を選択します。

⑤暖房設備に熱を供給するエネルギー源(熱源)を選択します。

- ・ 電気: 電力で動作する暖房設備
- ・ ガス: ガスを燃料として使用する暖房設備(例: ガスボイラー、ガスヒーター)
- ・地域熱:地域の熱供給システムを利用する場合(例:地域暖房ネットワーク)
- ・わからない: 熱源が不明な場合は、こちらを選択します。
- \* ガス契約や電気契約の明細書を確認すると熱源を特定できる場合があります。
- ⑥その他の居室に暖房設備機器がある場合は「はい」を、ない場合は「いいえ」を選択してください。 暖房設備機器がある場合、その他の居室に関しても2~4番の項目を同様に選択してください。

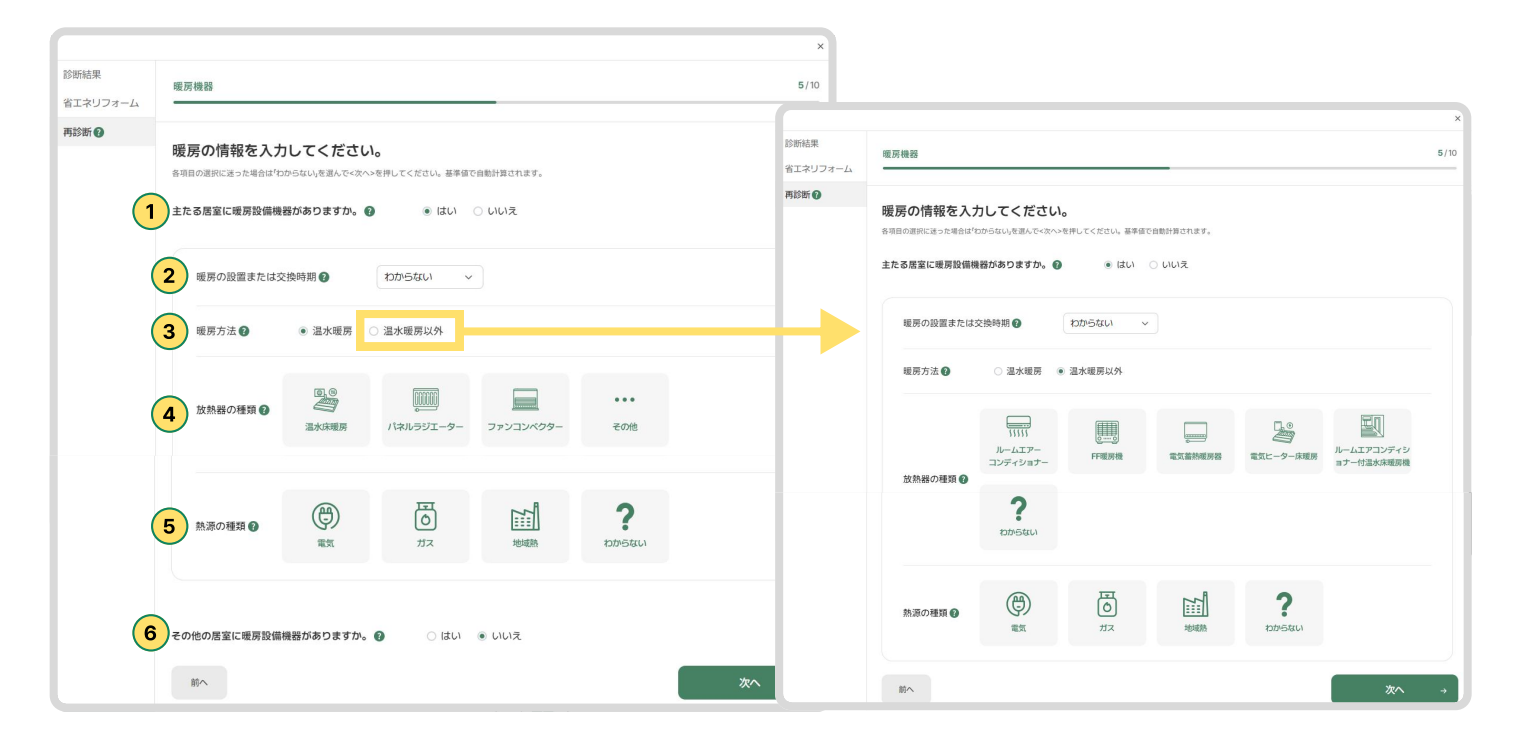

1. 詳細診断方法 (dtex, - y - z - 1)

の主たる居室に冷房設備機器がある場合は「はい」を、ない場合は「いいえ」を選択します。

②冷房設備機器がある場合は、設置または交換時期を選択します。

- ③使用している冷房設備機器の種類を選択します。 ルームエアコンディショナー以外の冷房機器を使用している場合は「その他」を選択します。
- ④エネルギー消費効率の区分(い、ろ、は)をカタログ等で確認できる場合は「入力する」を選択してください。 確認できない場合は「入力しない」を選択してください。

⑤「入力する」を選択した場合、エネルギー消費効率の区分(い、ろ、は)の中から該当するものを選択してください。

⑥その他の居室に冷房設備機器がある場合は「はい」を、ない場合は「いいえ」を選択してください。 冷房設備機器がある場合、その他の居室に関しても2~4番の項目を同様に選択してください。

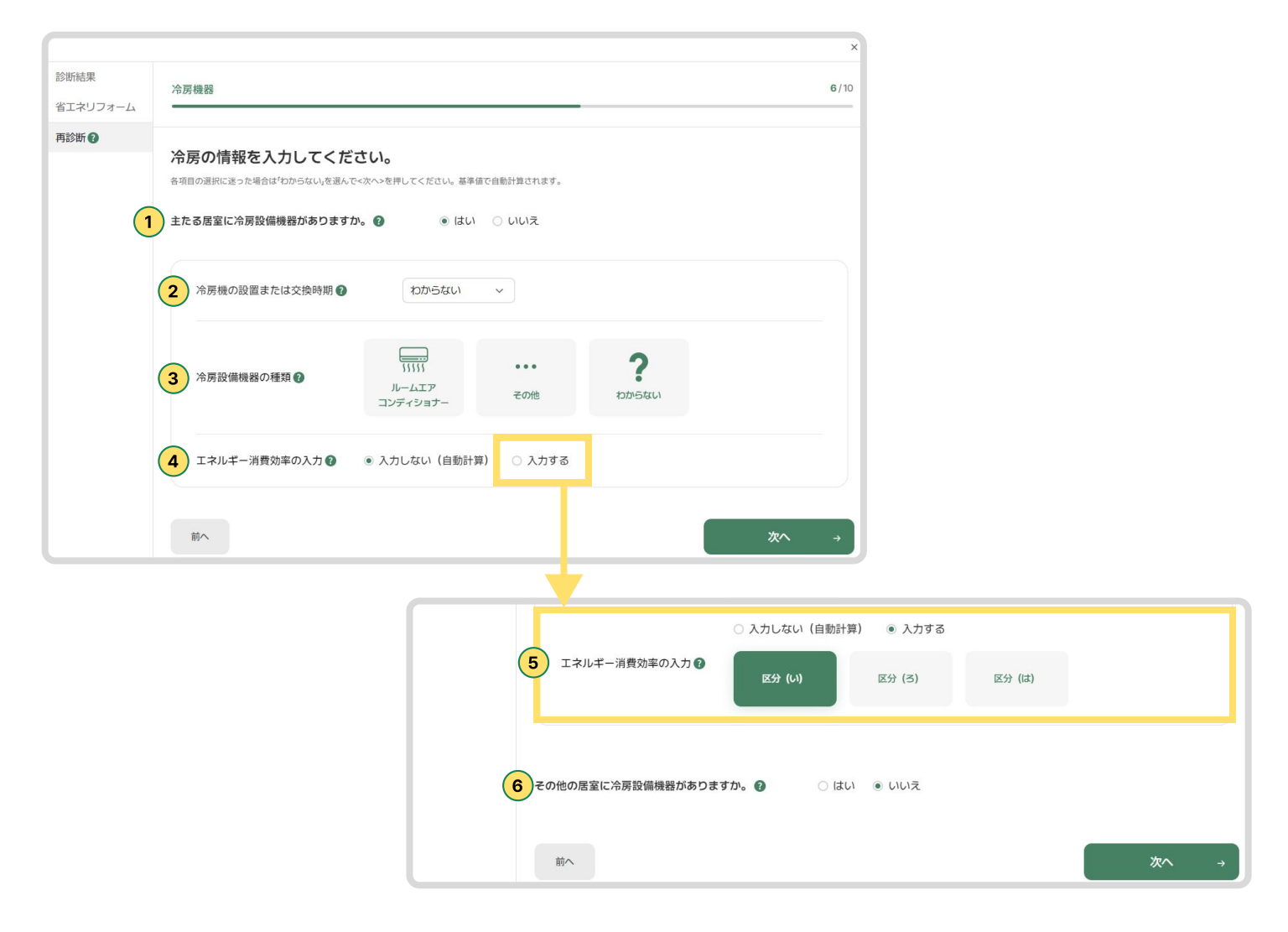

1. 詳細診断方法 (texx=>>>7)

①給湯器が設置されている、または設置予定の場合は「有」を選択します。 設置されておらず、設置予定もない場合は「無」を選択します。

②給湯器がある場合、設置または交換した時期を選択します。

③給湯器の種類として「給湯専用型」または「給湯・温水暖房一体型」の中から該当するものを選択します。 選択肢に該当するものがない場合や不明な場合は「わからない」を選択します。

④給湯の燃料種類を選択します。

- ・給湯燃料は、水を温める際に使用するエネルギー源を指します。
- ・ 給湯熱源機器が複数ある場合、給湯能力が最大の機器を基準に種類を選択してください。
- ・ 電気とガスのハイブリッド給湯器の場合は電気を選択してください。
- ・該当する選択肢がない場合や不明な場合は「わからない」を選択してください。

|                  |                   |                |                             |            |   |    | ~    |
|------------------|-------------------|----------------|-----------------------------|------------|---|----|------|
| 診断結果<br>省エネリフォーム | 給湯器               |                |                             |            |   |    | 7/10 |
| 再診断              | 給湯器情報を入力し         | ってください。        |                             |            |   |    |      |
|                  | 各項目の選択に迷った場合は「わから | ない」を選んで<次へ>を押し | してください。基準値で自動               | 助計算されます。   |   |    |      |
| 1                | 給湯器設置有無 👔         | ● 有 ○ 無        |                             |            |   |    |      |
|                  | 2 給湯器の設置または交      | 換時期 2          | わからない ~                     |            |   |    |      |
| 3                | 給湯器の種類 🖓          | ○ 給湯専用型        | <ul> <li>給湯・温水暖房</li> </ul> | 一体型 🛛 わからな | U |    |      |
|                  | * 主たる給湯器の燃料の利     | 重類を選択してください。   | 5                           |            |   |    |      |
|                  | 4 燃料の種類 ?         |                | 電気                          | 石油         | ? |    |      |
|                  | 前へ                |                |                             |            |   | 次へ | →    |

1. 詳細診断方法 (dteステップ)

①主たる居室に照明設備がある場合は「はい」を、ない場合は「いいえ」を選択します。

②照明設備がある場合は、設置または交換時期を選択します。

③照明器具の種類を選択します。すべての照明器具がLEDのみの場合、LEDを選択します。 蛍光灯や百熱灯が1つでも使用している場合は、蛍光灯や百熱灯を選択します。

④調光機能は、照明の明るさを自由に調節できる機能を指します。リモコンやスイッチ、スマートフォンなどで 明るさを変えられる照明をお使いの場合は「はい」、そうでない場合は「いいえ」を選択します。

③非居室に照明設備がある場合は「はい」を、ない場合は「いいえ」を選択します。 照明設備がある場合、非居室に関しても2~4番の項目を同様に選択します。

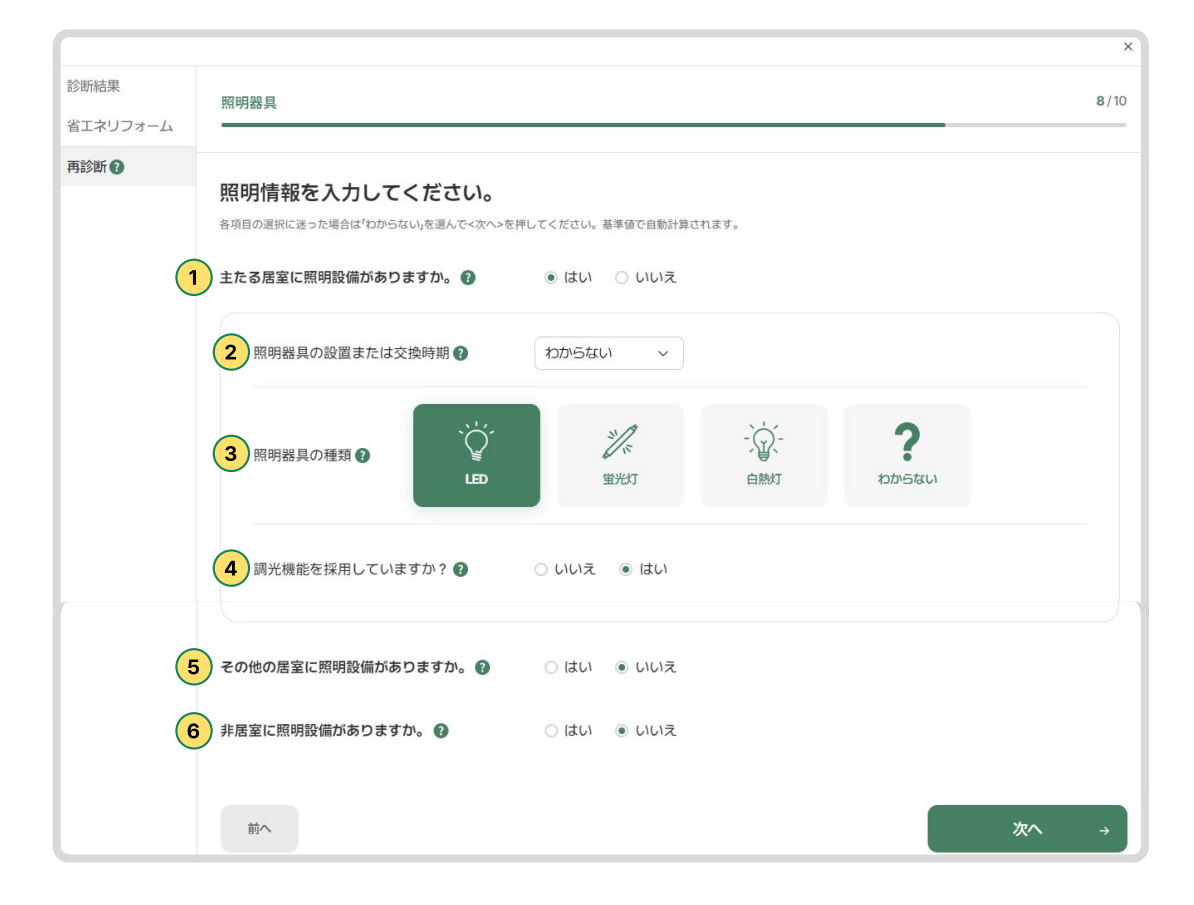

⑤その他の居室に照明設備がある場合は「はい」を、ない場合は「いいえ」を選択します。 照明設備がある場合、その他の居室に関しても2~4番の項目を同様に選択します。

1. 詳細診断方法 **(**住宅ステップ1)

①太陽光が設置されている、または設置予定の場合は「有」を選択します。 設置されておらず、設置予定もない場合は「無」を選択します。

②太陽光仕様の入力方法として、「設置密度を選択」または「発電容量を選択」を選択します。

③「設置密度を選択」する場合、与えられたスペースに設置された太陽光パネルの割合として、 20%、40%、60%、80%の中から選ぶか、わからない場合は「わからない」を選択します。

④太陽光パネルの設置容量(アレイシステム容量)を入力します。

これは太陽光パネルが生成できる最大電力容量を示します。単位はキロワット(kW)で入力してください。 一般的に、この情報は設置されたシステムの仕様書や技術文書で確認できます。

⑤パネルの設置方位角は、太陽光パネルがどの方向を向いているかを示します。 方位角は南を基準として、パネルが設置されている方向を選択してください。

⑥設置傾斜角は、パネルがどれだけ傾いているかを示します。90度を超える場合は、90度を選択してください。

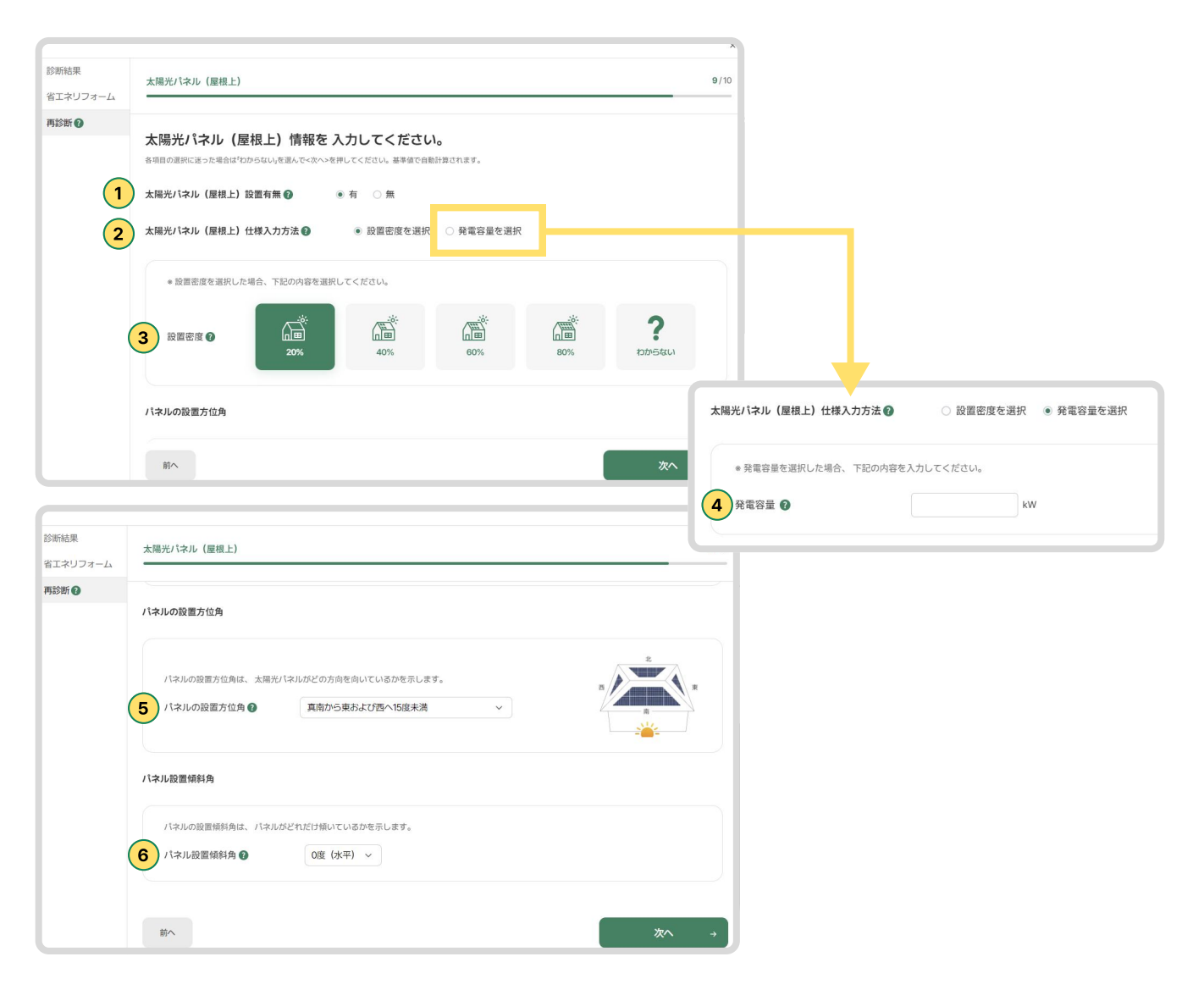

1. 詳細診断方法 **健宅ステップ**1

①電気料金削減シミュレーションを行うためには、3か月分以上の月別電気料金の入力が必要です。月別電気料金情報を入力する場合、入力できる範囲でデータを入力します。

②年と月を選択し、金額を入力した後、右側の「追加する」をクリックします。 下部に追加した内容が生成されます。

③修正したい場合は、修正アイコンボタンをクリックします。

年、月、金額などを修正した後、「保存する」をクリックすると、追加した内容が修正されます。

④削除したい場合は、削除アイコンボタンをクリックします。

⑤電気量金「入力しない」を選択した場合の画面です。

⑥入力するか、入力しないかを選択した後、最後に「診断結果を見る」ボタンをクリックすると、詳細診断が進行されます。

|                  |                                                                                                    | ×              | ×                |                            |
|------------------|----------------------------------------------------------------------------------------------------|----------------|------------------|----------------------------|
| 診断結果<br>省エネリフォーム | 電気料金                                                                                                    | <b>10</b> / 10 |                  |                            |
| 再診断              | 電気料金情報を入力してください。<br>電気料金情報を入力してください。<br>月別電気料金術報を入かする場合、入力できる場面でデータを入力してください。                                   |                |                  |                            |
| 1                | 直近の月別電気料金 € ● 入力する ○ 入力しない                                                                                      |                |                  |                            |
| (                | <b>2</b> 2024 ~ 年 9 ~ 月 円                                                                                       | ⊕ 追加する         |                  |                            |
|                  | 年月円                                                                                                    | 修正 削除          |                  |                            |
|                  | 2024 9 69000 3                                                                                                  | ) 2            |                  |                            |
|                  |                                                                                                    |                |                  |                            |
|                  |                                                                                                    | 直近の月別電気料金 👔    | ● 入力する ○ 入力しない   |                            |
|                  | m^                                                                                                    | 2024 ~ 年       | 9 × 月 70000 円    | <ul> <li>● 追加する</li> </ul> |
| 5                |                                                                                                    | ¥              | л п фа           |                            |
| 診断結果             | 電気料金                                                                                                    | 2024 ~         | 9 ~ 70000 保存する 2 | <b>4</b>                   |
| 再診断⑦             | 電気製ム建却をユートレアンださい                                                                                                |                |                  |                            |
|                  | 电ス化十重/目刊な(2/パノ)のとくにとこの)<br>電気料金制定ショレーションを行うためには、30月分は上の月別電気料金の入力が必要です。<br>月別電気料金借程を入力する場合、入力できる範囲でデータを入力してください。 |                |                  |                            |
|                  | 直近の月別電気料会 🕘 💿 入力する 💿 入力しない                                                                                      |                |                  |                            |
|                  |                                                                                                    |                |                  |                            |
|                  |                                                                                                    |                |                  |                            |
|                  |                                                                                                    |                |                  |                            |
|                  |                                                                                                    |                |                  |                            |
|                  |                                                                                                    |                |                  |                            |
|                  | 前へ                                                                                                    | 6<br>□ 診断結果を見る |                  |                            |

# 05 | 詳細診断

1. 詳細診断方法 (dteステップ)

①入力されたデータを基に分析中です。最短で2秒、最大で20秒程度お時間がかかる場合がありますので、 完了するまでしばらくお待ちください。

②詳細診断結果ページです。

2-1.登録した建物の情報が表示されます。分析された一次エネルギー消費量と二酸化炭素排出量が確認できます。 2-2.設備別性能分析結果、推定BEI、および削減可能なポテンシャルを確認できます。

③設備ごとの一次エネルギー消費量、エネルギー料金、太陽光発電診断(太陽光設置時)の結果が確認できます。

④省エネ基準および誘導基準のBEI値達成状況を確認できます。

⑤省エネリフォームプラン、概算工事費用、削減可能なポテンシャルも確認可能です。

⑥クリックすると再診断を行い、ステップ1から10まで再スタートできます。 再診断中にキャンセルすることも可能で、初回診断時に入力した内容は保存されます。

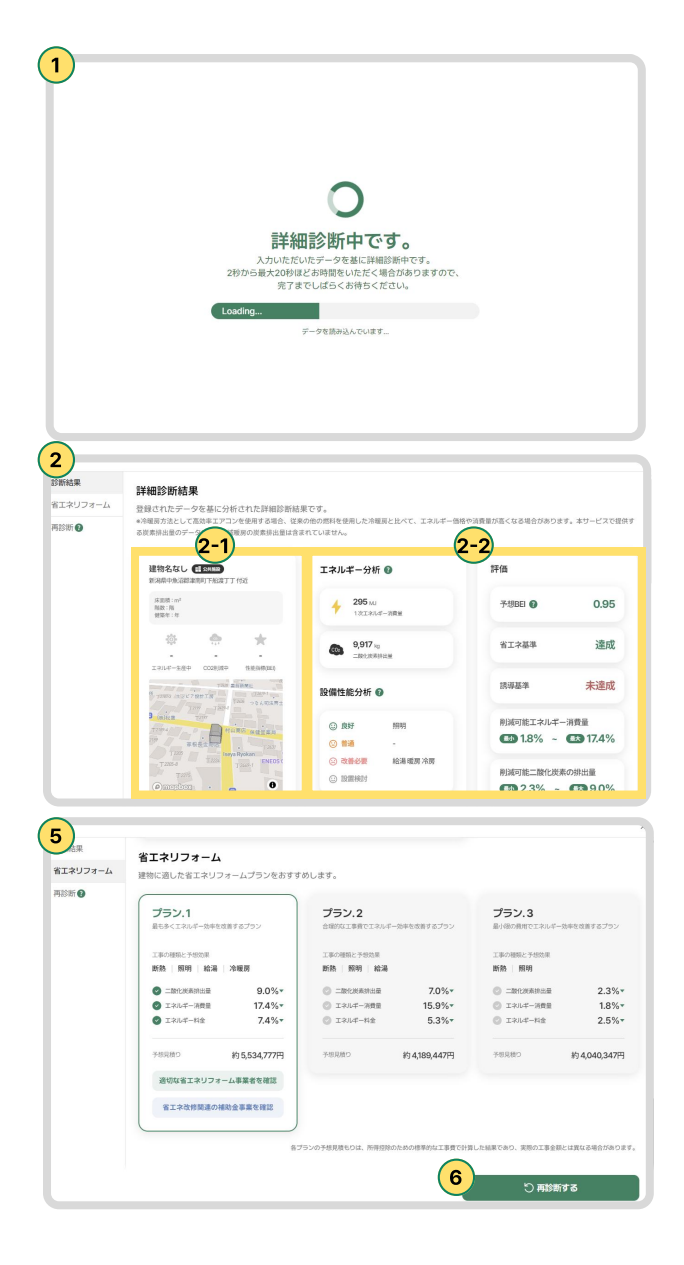

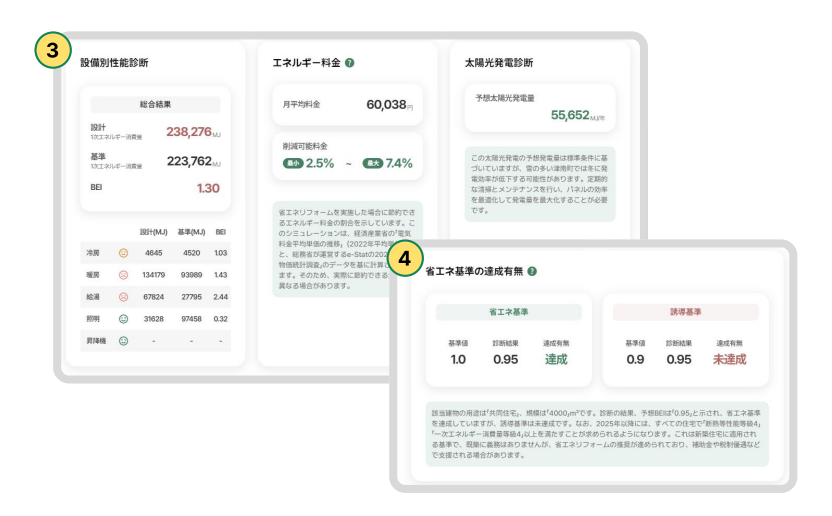

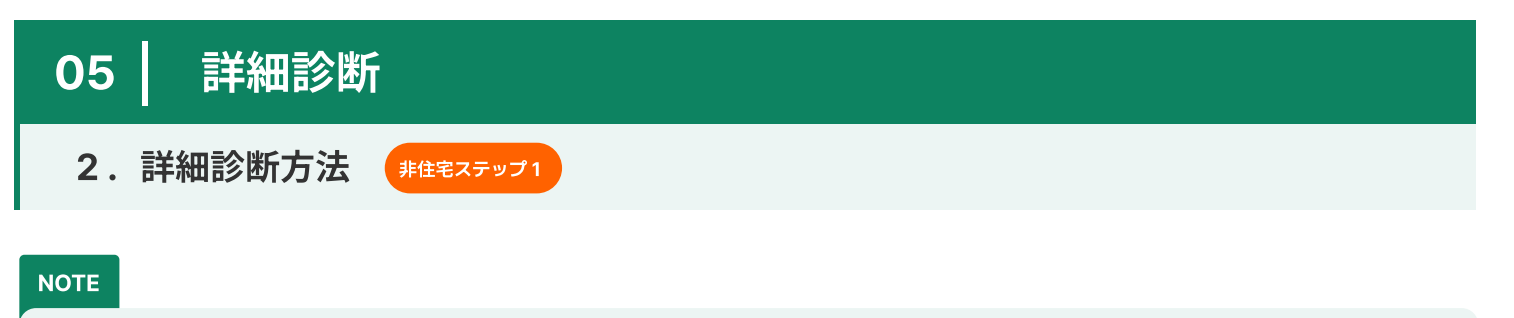

\*非住宅の詳細診断は全12ステップで構成されています。 緑色のヘルプマークをクリックするか、マウスをホバーすると、入力に関する説明文が表示されます。未入力のまま「次へ」ボタンをク リックすると、次のステップに進むことはできず、入力が必要な箇所に赤いエラーメッセージが表示されます。 例:地上階数を入力してください。

①診断対象の建物が非住宅の場合、建物用途で「非住宅」を選択し、その後非住宅の種類を選んで「次へ」ボタンをクリックし次のステップに進みます。

\*工場や作業所の場合、基本情報、照明、太陽光、電気料金のみで計算されます。

| 204.83                                           | 1      |                                  |              |                |                     |                   | ×       | 🌞 1番目のひまわり |
|--------------------------------------------------|--------|----------------------------------|--------------|----------------|---------------------|-------------------|---------|------------|
| 気)津南町 🚟                                          | 診断結果   | 建物の種類と用途                         |              |                |                     |                   | 1/12    |            |
| 0                                                | 省工ネ改修  |                                  |              |                |                     |                   |         | く戻る        |
| EB エネコムのら約35                                     | 詳細診断 🕢 | 建物の種類と用途な                        | をご選択くださ      | U.,            |                     |                   |         |            |
| 山 エネルギーマップ                                       |        | もし住宅の延べ面積が15,000m <sup>2</sup> 以 | 上の場合、詳細診断の際は | 「住宅」ではなく「非住宅」・ | →「多世代住宅(エレベーター      | -付き)」ボタンをクリックして進き | かてください。 |            |
| 80 事業者情報                                         |        |                                  |              |                |                     |                   |         |            |
| 補助金情報                                            |        |                                  | 住宅           |                | 非住宅                 | 且                 |         |            |
| □ マイページ                                          |        |                                  | 非住宅          | を選択しました。具体的な   | 建物用途を選択してくだ         | <b>さい。 </b>       |         | 詳細診断結果へ    |
|                                                  |        |                                  | 業務施設         | ホテル等           | 学校等                 | 病院等               |         | 詳細診断結果へ    |
|                                                  |        |                                  | 百貨店等         | 集会施設           | 多世代住宅<br>(エレベーター付き) | 工場・作業所            |         | 詳細診断結果へ    |
|                                                  |        |                                  |              | ① 工場や作業        | 所の場合、基本情報、照明、太陽)    | に、電気料金のみで計算されます。  |         |            |
|                                                  |        |                                  |              |                |                     |                   |         |            |
| 利用规約 個人情報保護方針<br>Copyright @ Ninewatt. Co., Ltd. |        |                                  |              |                |                     |                   | 次へ →    |            |

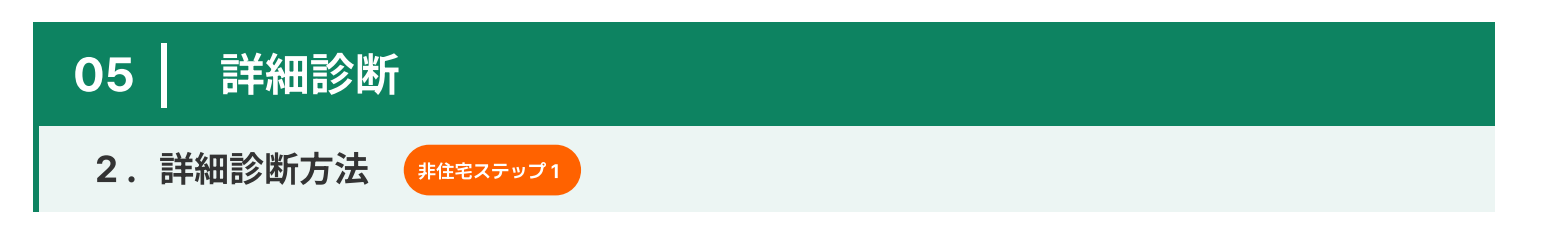

①省エネ基準地域および年間日射地域は自動入力されています。

②建物の全体面積、建築年、地下階数、地上階数を入力します。

| 診断結果<br>省エネリフォーム                                                                                                    | 基本情報                                                      |                              |          | 2/12 |
|----------------------------------------------------------------------------------------------------|-----------------------------------------------------------|------------------------------|----------|------|
| 再診断                                                                                                    | 建物の基本情報を入力し、ご<br>各項目の選択に送った場合は「わからない」を選んでく次<br>地域の区分 自動入力 | 確認ください。<br>*^>を押してください。基準値で自 | 動計算されます。 |      |
| (                                                                                                    | 1 省エネ基準地域 2 4                                             |                              | 年間日射地域 😮 | 3    |
|                                                                                                    | 基本情報                                                      |                              |          |      |
| (                                                                                                    | 建物全体の床面積 ?                                                | m²                           | 建築年 👔    | ~ 年  |
| , in the second second se | 地下階数                                                      | 階                            | 地上階数     | 階    |
|                                                                                                    |                                                           |                              |          |      |
|                                                                                                    | 前へ                                                        |                              |          | 次へ → |

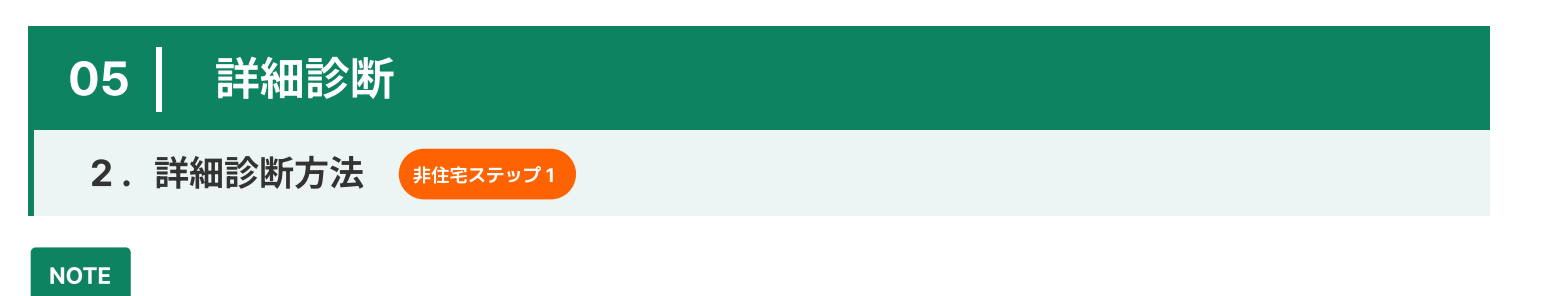

共通案内

各項目の選択に迷った場合は「わからない」を選び、<次へ>を押してください。基準値で自動計算されます。

①該当する建物に使用されている主な建材の種類を選択します。

②建物の屋根の形状を選択します。

③外皮の熱貫流率がわからない場合は「入力しない(自動計算)」を選んでください。 わかっている場合は「自分で入力する」を選んで、数値を入力します。

④主たる室で一番大きい外壁、床、屋根の[熱貫流率(W/m<sup>2</sup>K)]を入力します。

| 診断結果   | 外皮 3/12                                             |
|--------|-----------------------------------------------------|
| ネリノオーム |                                                     |
| 診断 ?   | 外皮情報を入力してください。                                      |
|        | 各項目の選択に送った場合は'わからない」を選んで<次へ>を押してください。 基準値で自動計算されます。 |
|        | 建物の違材を選択してください。 🕢                                   |
|        |                                                     |
| (      | 進材種類<br>本材<br>ユンロンート<br>鉄骨 わからない                    |
|        | 屋根の種類を選択してください。 🕡                                   |
| (      | 2     屋根の種類     回言       切麦屋根     陸屋根               |
| 3      | 外皮の熱質滋率の入力方法を選択してください。<br>④ 入力しない(自動計算) ○ 自分で入力する   |
|        | 前へ<br>放へ →                                          |
|        |                                                     |
|        | 4 外皮の熱質流率の入力方法を選択してください。                            |
|        | ○入力しない(自動計算) ● 自分で入力する                              |
|        | 外壁の熱貫流率 <b>●</b> W/m <sup>2</sup> k                 |
|        | 床の熱買流率 🕢 W/m²k                                      |
|        | 屋根の熱貫流率 🕢 W/m²k                                     |
|        |                                                     |
|        |                                                     |

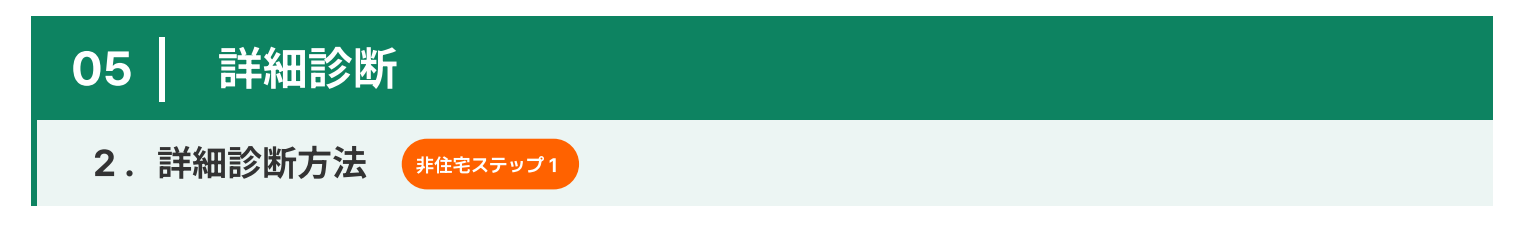

①窓を設置または交換した時期を選択します。

②窓仕様の入力方法を選択します。

③主な空間にある、面積が一番大きい窓の[建具の種類]を選択します。
 もし同じくらい大きな窓が複数あり、建具の種類が異なる場合は、断熱性能が一番低い種類を選択します。
 \* 断熱性能は 樹脂製<木製<金属の順で高くなります。</li>

④主な空間にある、面積が一番大きい窓の[ガラスの種類]を選択します。同じくらい大きな窓が複数あり、
 ガラスの種類が異なる場合は、断熱性能と日射遮蔽性能が一番低い種類を選択します。
 \* ガラスの種類は単板 < 二重 < 三重の順で性能が高くなります。</li>

⑤主たる室で一番大きい窓の[熱貫流率(W/m<sup>2</sup>K)]を入力してください。 熱貫流率とは、外壁、屋根、窓、床などがどれだけ熱を通しやすいかを表す数値です。 数値が小さいほど断熱性能が高く、数値が大きいほど断熱性能が低いことを意味します。

⑥主たる室で一番大きい窓の[日射熱取得率]を入力してください。日射熱取得率とは、窓がどれだけ太陽の熱を 取り込むかを表す数値です。数値が小さいほど遮熱性能が高く、太陽の熱を室内に取り込みにくくなります。

| 診断結果<br>省エネリフォーム | 窓と建具                            |                            |              |            |                       | ×<br>4/12   |     |  |
|------------------|---------------------------------|----------------------------|--------------|------------|-----------------------|-------------|-----|--|
| 再診断              | 窓の情報を入力して<br>各項目の選択に迷った場合は「わからな | ください。<br>い」を選んで<次へ>を押してくださ | い。基準値で自動計算され | ます。        |                       |             |     |  |
| 2                | 窓の設置または交換時期 🖗<br>窓仕様の入力方法 👔     | わからない 〜                    | ●を選択する ○ 熱   | 貫流率と日射熱取得率 | ミ入力する                 |             | _   |  |
|                  | * 建具とガラスの種類を選択                  | Rする場合は下記の内容を選択             | してください。      |            |                       |             |     |  |
| 3                | 建具の種類 🕢                         |                            | ***          | 樹脂製        | ?                     |             |     |  |
| 4                | ガラスの種類 🚱                        | 単板ガラス                      | 二層複層ガラス      | 三層複層ガラス    | <b>?</b><br>ועזאפימנה |             |     |  |
|                  | 前へ                              |                            |              |            | 2                     | k^ →        |     |  |
|                  |                                 | 5<br>窓仕様の入力方法              | 0 0          | 建具とガラスの種   | ■類を選択する ● 熱           | 貫流率と日射熱取得率入 | カする |  |
|                  |                                 | * 熱貫流率とE                   | 日射熱取得率を入力す   | る場合は下記の内容  | を入力してください。            |             |     |  |
|                  |                                 | 窓の熱貫流率窓の日射熱取               | 得率 ?         |            | W/m²k                 |             |     |  |

2. 詳細診断方法 #住宅ステップ1

①冷房機設置有無を選択します。

②冷房設備機器がある場合は、設置または交換時期を選択します。

③冷房機仕様の入力方法を選択します。

④熱源と冷房システムを選択する場合は下記の内容を選択します。

冷房機での熱源は、冷房設備が室内の熱を取り除くために利用するエネルギー源を指します。

- ・ 電気:電気で動作する一般的な冷房システム(例:エアコン、ヒートポンプ)。
- ・ ガス:ガスを燃料として使用する冷房装置(例:冷房機)。
- ・ 地域熱:地域全体で冷房用の冷水を供給するシステム。
- わからない:ご自身の冷房設備の熱源が不明な場合は、こちらを選択してください。
- ・ \* 熱源がわからない場合、お使いの施設や建物のガス契約や電気契約の明細書を確認することで特定できる場合もあります。

⑤主な空間に設置されている冷房システムの種類を選んでください。複数の冷房機器がある場合は、

カタログや仕様書に記載されている定格能力が最も大きい機器の種類を選択します。

不明な場合や該当する選択肢がない場合は「わからない」を選択します。

⑥暖房設備の特性値を入力する場合、定格冷却能力と主機定格消費エネルギーを入力します。

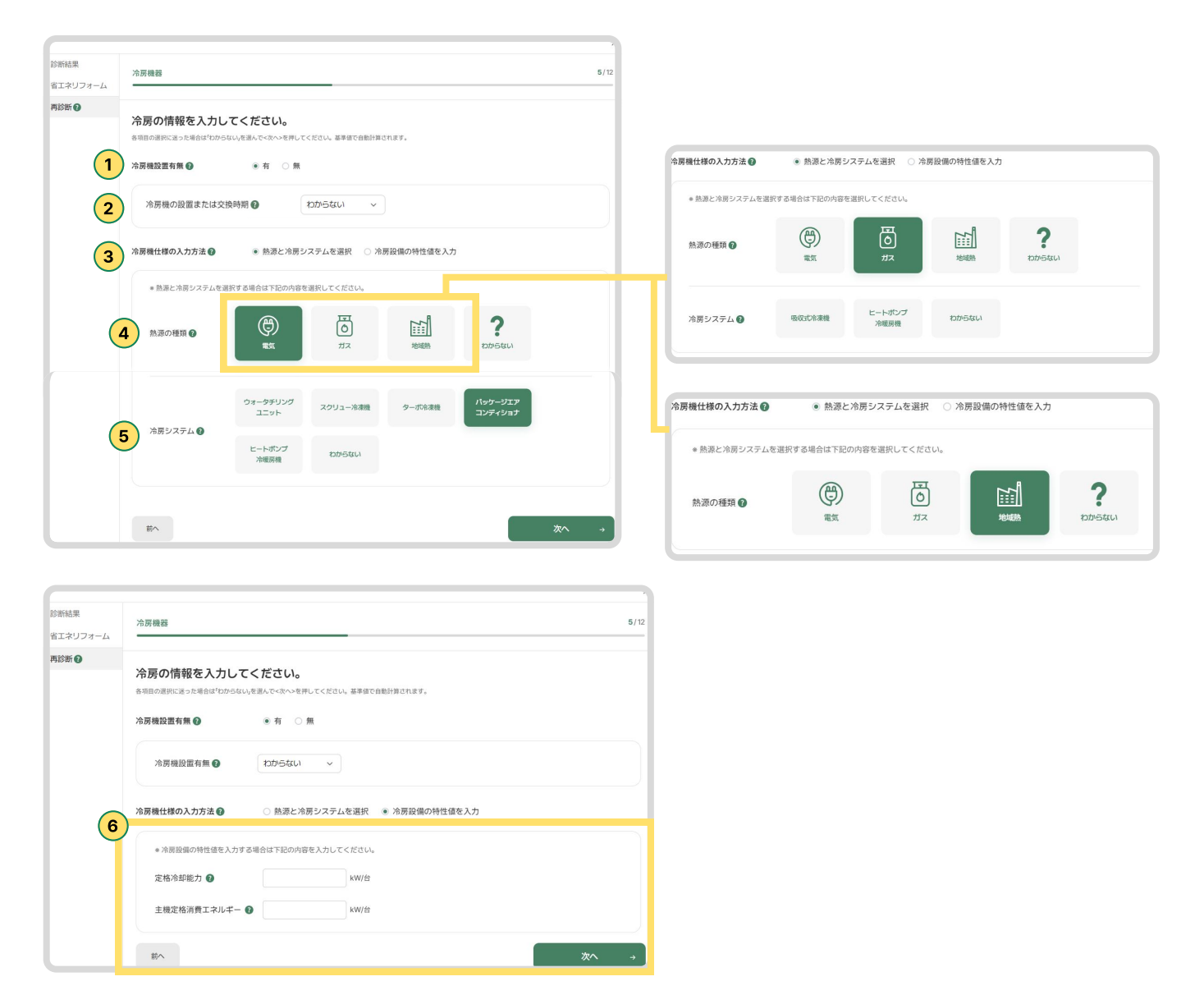

2. 詳細診断方法 **#住宅ステップ1** 

①暖房機設置有無を選択します。

②暖房設備機器がある場合は、設置または交換時期を選択します。

③暖房機仕様の入力方法を選択します。

④熱源と暖房システムを選択する場合は下記の内容を選択します。

熱源は、暖房設備に熱を供給するエネルギー源のことを指します。

・ 電気:電力で動作する暖房設備

前へ

- ・ ガス: ガスを燃料として使う暖房設備
- ・ 地域熱:地域の熱供給システムを利用する場合
- わからない:ご自身の暖房設備の熱源が不明な場合は、こちらを選択します。
- \* 熱源がわからない場合、お使いの施設や建物のガス契約や電気契約の明細書を確認することで特定できる場合もあります。

⑤主な空間に設置されている暖房システムの種類を選んでください。複数の暖房機器がある場合は、 カタログや仕様書に記載されている定格能力が最も大きい機器の種類を選択します。 不明な場合や該当する選択肢がない場合は「わからない」を選択します。

⑥暖房設備の特性値を入力する場合、定格加熱能力と定格消費エネルギーを入力します。

| 诊断結果             |                                                                                          |                                                                                |
|------------------|------------------------------------------------------------------------------------------|--------------------------------------------------------------------------------|
| 省エネリフォーム         | 暖牙機器 6/12                                                                                | 6/12                                                                           |
| 再診断              | 暖房の情報を入力してください。<br>8月8月の時になった場合はたからないを思いてください、単学家で自動が良います。                               |                                                                                |
|                  | 暖房機設置有無 	●     ●  有      魚                                                               | <b>慶房機仕様の入力方法 ●</b> ● 熱源と暖房システムを選択 ○ 暖房設備の特性値を入力                               |
| 2                | 液房機の回要または交換時期 ● わからない ~                                                                  | ・ 熱源と場面システムを選択する場合は下記の内容を選択してください。                                             |
| 3                | 暖房職仕様の入力方法 ● ● 熱源と暖房システムを選択 ○ 暖房設備の特性値を入力                                                | 熱潮の種類 🕢 👘 ガス 地域熱 わからない                                                         |
|                  | * 熱源と環原システムを運営する場合は下記の内容を選択してください。                                                       | ヒートポンプ ポイラー ヒーター ウォータチリン                                                       |
| 4                | ▲面の種類 ● ● ● ● ● ● ● ● ● ● ● ● ● ● ● ● ● ● ●                                              | 授房システム ●<br>わからない                                                              |
|                  | ビートボンプ ビーター ウォータデリン 吸収式や実施<br>グユニット 吸収式や実施                                               |                                                                                |
| 5                | 想売ジステム ●<br>パッケージエア<br>コンディショナ わからない                                                     | 要房積仕様の入力方法 ●  ● 熱源と暖房システムを選択 ○ 暖房設備の特性値を入力  ● 熱源と暖房システムを選択する場合は下記の内容を選択してください。 |
|                  | 80 20                                                                                    |                                                                                |
|                  |                                                                                          |                                                                                |
| 診断結果<br>省エネリフォーム | 暖房機器                                                                                     | 6/12                                                                           |
| 再診断              | <b>暖房の情報を入力してください。</b><br>各項目の選択に違った場合は <sup>4</sup> 0からないを変んでく次っと空中してください。基準値で自動計算されます。 |                                                                                |
|                  | 暖房檢設置有無 ● ● 名 ○ 無                                                                        |                                                                                |
|                  | 暖房種の設置または交換時期 🕢 わからない 🗸                                                                  |                                                                                |
| 6                | 暖房機は様の入力方法 ◎ ○ 熱源と暖房システムを選択 ※ 暖房設備の特性値を入力                                                |                                                                                |
|                  | * 概房設備の特性値を入力する場合は下記の内容を入力してください。                                                        |                                                                                |
|                  | 定格加热能力 🕢 kW/台                                                                            |                                                                                |
|                  | 定格消費エネルギー ● KW/自                                                                         |                                                                                |

#### 2. 詳細診断方法 #tt=ステップ1

①空調設備の設置有無を選択します。

②空調機仕様の入力方法を選択します。

③空調機のタイプを選択します。

- ・ FCU (ファンコイルユニット): 冷水や温水を使用し、室内の温度を調整する装置です。
- ・ 室内機: 壁掛け型や天井埋め込み型の一般的なエアコンです。
- ・ 全熱交換ユニット: 換気時に室内外の熱を交換し、冷暖房効率を向上させる装置です。
- ・わからない: 空調機のタイプが不明な場合はこちらを選んでください。

④送風機の電動機定格出力の有無を選択します。

⑤自分で入力する場合、給排気送風機の電動機が通常の運転時に発揮できる最大出力(kW)を選択します。 この値は、機器の名板や技術仕様書に記載されていますので、そちらをご確認ください。

|          | 空調と換気                                                                                                    | 7/12                   |   |
|----------|----------------------------------------------------------------------------------------------------|------------------------|---|
| オーム      |                                                                                                    |                        |   |
| 1        | <ul> <li>空調と換気の情報を入力してください。</li> <li>各項目の選択に送った場合は'わからない」を選んでく次へ&gt;を押してください。基準値で自動計算されます。</li> <li>空調設備設置有無 ● ● 有 ○ 無</li> </ul>                                                                                                    |                        |   |
| 2        | 空調機仕様の入力方法 👔 💿 空調機タイプを選択 🔿 定格消費電力を入力                                                                                                    |                        | _ |
| 3        | * 空調機タイプを選択する場合は下記の内容を選択してください。<br>空調機タイプ () () () () () () () () () () () () ()                                                                                                    |                        |   |
|          | FCU     室内機     全熱交換ユニット     わからない       送風機の電動機定格出力の有無 ③     ④ 入力しない(自動計算)     ○ 自分で入力する                                                                                                    |                        |   |
|          | 前へ次                                                                                                    | ^ →                    |   |
|          |                                                                                                    | ×                      |   |
| オーム      | <sup>空調と換気</sup><br>空調と換気の情報を入力してください。                                                                                                    | ×<br>7/12              |   |
| t-L      | 空調と換気<br>空調と換気の情報を入力してください。<br>音項目の選択に送った場合は <sup>4</sup> ひからないを選んでく次へ>を押してください、基準値で自動計算されます。<br>空調設備設置有無 ② ● 有 ○ 無                                                                                                    | ×<br>7/12              |   |
| 4-4      | 空調と換気の情報を入力してください。         谷明目の選択に違った場合は <sup>1</sup> 0からない,を選んでく次へ>を押してください、基準値で自動計算されます。         空調設備設置有無・       ● 有 ○ 無         空調機仕様の入力方法・       ○ 空調機タイプを選択 ● 定格消費電力を入力                                                                                                    | x<br>7/12              |   |
| 4-4      | 空調と換気の情報を入力してください。                                                                                                    | ×<br>7/12              |   |
| а-ц<br>4 | 空調と換気の情報を入力してください。         登調と換気の情報を入力してください。         登調と換気の情報を入力してください。         登調設備設置有無 ②       ● 有 ○ 無         空調設備設置有無 ③       ● 有 ○ 無         空調機仕様の入力方法 ③       ● 空調機タイプを選択 ● 定格消費電力を入力         ・ 送風機定格消費電力を入力する場合は下記の内容を入力してください。         送風機定格消費電力(給気)       kW/台         送風機の電動機定格出力の有無 ④       ● 入力しない(自動計算) ○ 自分で入力する                                                           | x<br>7/12              |   |
| а-ц<br>4 | 空調と換気の情報を入力してください。         登調と換気の情報を入力してください。         登調と換気の情報を入力してください。         空調設備設置有無 ②       ● 有 ○ 無         空調機体仕様の入力方法 ③       ● 可 ○ 無         空調機性様の入力方法 ④       ● 空調機タイプを選択 ● 定格消費電力を入力         ・ 送風機定格消費電力を入力する場合は下記の内容を入力してください。         送風機定格消費電力(給気)       kW/台         送風機の電動機定格出力の有無 ④       ● 入力しない(自動計算) ○ 自分で入力する         5       送風機の電動機定格出力の有無 ④       ○ 入力しない(自動計算) ③ | ×<br>7/12<br>● 自分で入力する |   |

2. 詳細診断方法 **#住宅ステップ1** 

①照明情報の入力方法を選択します。

②照明種類を選択します。主な空間に設置されている照明の種類を選択してください。すべての照明がLEDの場合は[LED]を、 LEDと蛍光灯が混在する場合は[蛍光灯]を、ハロゲンランプが混在する場合は[ハロゲン]を、

白熱灯が混在する場合は[白熱灯]を選択してください。該当する照明がない場合や不明な場合は[わからない]を選択します。 ③主な使用空間を対象に、大まかに100平方メートルあたりに設置された照明の数を選択します。

100平方メートルは約30.25坪で、畳約60.6枚に相当します。100平方メートルあたりの照明の数は、

5個、10個、15個、20個の中から選択してください。照明の数がわからない場合は「わからない」を選択します。

④主な空間に設置されている照明が使用する電力(W)を入力します。

この値は、照明器具の銘板や取扱説明書に記載されています。

通常、ワット(W)単位で表示されていますので、ご確認ください。

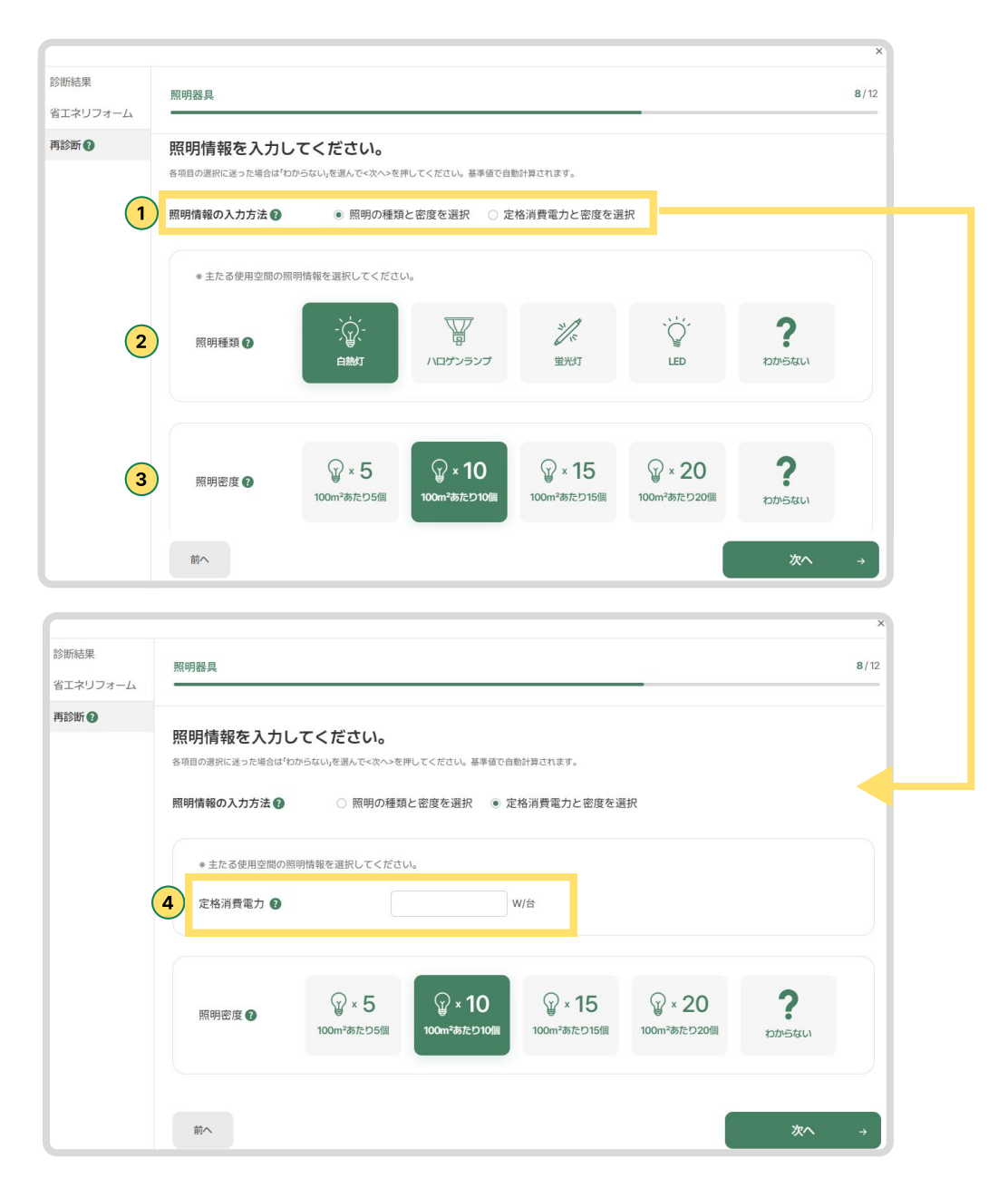

2. 詳細診断方法 **#住宅ステップ1** 

①給湯器の設置有無を選択します。
 ②給湯器がある場合、設置または交換した時期を選択します。
 ③給湯情報の入力方法を選択します。

④燃料の種類を選択する場合、主な使用給湯の燃料の種類を選択します。給湯の燃料は、 水を温めるために使用するエネルギー源の種類を意味します。給湯熱源機器が複数ある場合は、 給湯能力が最大の機器を対象に種類を選択します。該当する選択肢がない場合や不明場合は、 「わからない」を選択します。

⑤給湯器のと特性値入力する場合、定格加熱力として製品カタログや機器仕様書に記載されている「冬季高温加熱能力」や「冬季貯湯加熱能力」などの数値を入力します。これらの数値は、機器が冬季に発揮できる最大の加熱能力を示しています。カタログや仕様書の該当箇所を確認してください。

⑥給湯熱源効率(一次エネルギー換算)とは、給湯に使用される熱源(例:電気、ガス)がエネルギーをどれだけ効率よく 利用しているかを示す数値です。この値は、製品カタログや機器仕様書に記載されている場合がありますので、 ご確認ください。

主な効率の目安:

- ・ 電気ヒートポンプ式給湯器:約3.0 (高効率)
- ・ガスボイラー:約0.8~0.9
- ・灯油ボイラー:約0.7~0.8

|                          |                                                          |                                                   |                             |                    |              | ×    |
|--------------------------|----------------------------------------------------------|---------------------------------------------------|-----------------------------|--------------------|--------------|------|
|                          | 給湯器                                                      |                                                   |                             |                    |              | 9/12 |
| L                        | -                                                        |                                                   |                             |                    |              |      |
| 1                        | 給湯器情報を入力し<br>会項目の週期に送った場合はやから<br>給湯器設置有無 @<br>給湯器の設置または交 | レマス ださい。<br>のないを選んで<次へ>を押して<br>④ 有 ○ 無<br>換時期 ⑦ わ | <ださい。基準値で自動計算されます<br>からない 〜 | r.                 |              |      |
|                          |                                                          |                                                   |                             |                    |              |      |
| 3                        | 給湯情報の入力方法 🚱                                              | ● 燃料の種類を                                          | Ξ選択 ○ 給湯器設備の特性              | i値を入力              |              |      |
| * 主たる給湯器の燃料の種類を選択してください。 |                                                          |                                                   |                             |                    |              |      |
|                          |                                                          | 電力                                                | 都市ガス                        | 液化石油ガス             | 重油           |      |
|                          | 四种種類                                                     | 灯油                                                | 他人から供給された熱(温水)              | 他人から供給された熱(蒸<br>気) | わからない        |      |
|                          | 前へ                                                       |                                                   |                             |                    | 次^           | ÷    |
|                          |                                                          |                                                   | 給湯情報の入力方法 👔                 | ○ 燃料の種類            | を選択 💿 給湯器設備( | の特性値 |
| ● 主たる給湯器のと特性値を入力してください。  |                                                          |                                                   |                             |                    |              |      |
|                          |                                                          |                                                   | 5 定格加熱能力 👔                  |                    | kW           |      |
|                          |                                                          |                                                   | 6 熱源効率(一次工業                 | マルギー換算) 🕖          |              |      |

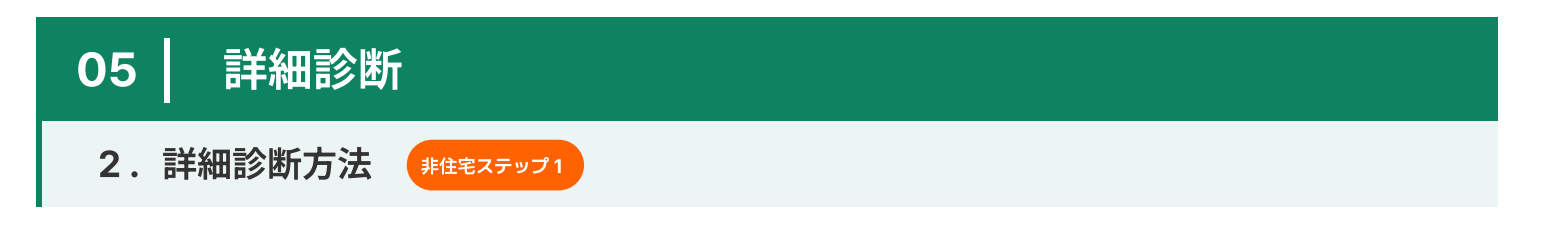

①昇降機 (エレベーター) の設置有無を選択します。

②エレベーターが設置されている場合は、台数と積載量を入力してください。 不明な場合は「わからない」にチェックを入れてください。

| 診断結果         | 昇降機(エレベーター)                                                                                                    | 10/12 |
|--------------|----------------------------------------------------------------------------------------------------|-------|
| 省エネリフォーム     |                                                                                                    |       |
| <b>퇴診断</b> 🕐 | and the second second sec |       |
|              | 昇降機情報を入力してください。                                                                                                    |       |
|              | 各項目の選択に送った場合は'わからない」を選んで<次へ>を押してください。基準値で自動計算されます。                                                                                                    |       |
| (            | 1 昇降機設置の有無 ❷ ● 有 ○ 無                                                                                                    |       |
|              |                                                                                                    |       |
|              | * 昇降機が設置されている場合、台数と積載量を入力してください。                                                                                                    |       |
|              | 台数 台数                                                                                                    |       |
|              | 2                                                                                                    |       |
|              | 積載量 kg わからない                                                                                                    |       |
|              |                                                                                                    |       |
|              |                                                                                                    |       |
|              |                                                                                                    |       |
|              |                                                                                                    |       |
|              |                                                                                                    |       |
|              |                                                                                                    |       |
|              | 前へ                                                                                                    | 次へ →  |

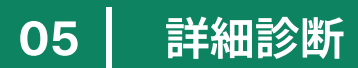

2. 詳細診断方法 #tt=ステップ1

①太陽光が設置されている、または設置予定の場合は「有」を選択します。 設置されておらず、設置予定もない場合は「無」を選択します。

②太陽光仕様の入力方法として、「設置密度を選択」または「発電容量を選択」を選択します。

③「設置密度を選択」する場合、与えられたスペースに設置された太陽光パネルの割合として、 20%、40%、60%、80%の中から選ぶか、わからない場合は「わからない」を選択します。

④太陽光パネルの電池の種類を選択してください。結晶系はシリコン結晶体で作られたもので、 結晶系以外には薄膜型や有機物電池などが含まれます。わからない場合は「わからない」を選択してください。

⑤太陽光パネルの設置容量 (アレイシステム容量)を入力します。

これは太陽光パネルが生成できる最大電力容量を示します。単位はキロワット(kW)で入力してください。 一般的に、この情報は設置されたシステムの仕様書や技術文書で確認できます。

×

| 診断結果<br>省エネリフォーム | 太陽光パネル(屋根上) 11/12                                                                                                    |         |                                             | <b>11</b> /12      |                                                                                 |                               |   |   |
|------------------|----------------------------------------------------------------------------------------------------|---------|---------------------------------------------|--------------------|---------------------------------------------------------------------------------|-------------------------------|---|---|
| 再診断 0            | 太陽光パネル (屋根上) 情報を 入力してください。<br>各項目の選択に送った場合は <sup>1</sup> わからない」を選んで<次へ>を押してください。基準値で自動計算されます。<br>太陽光パネル (屋根上) 設置有無 ? |         |                                             |                    |                                                                                 |                               |   |   |
| 2                | 太陽光パネル(屋根上)仕                                                                                                    | 様入力方法 😮 | <ul> <li>設置密度を選択</li> </ul>                 | ○ 発電容量を選択          |                                                                                 |                               |   |   |
|                  | ∗ 設置密度を選択した場合、 下記の内容を選択してください。                                                                                       |         |                                             |                    |                                                                                 |                               |   |   |
|                  | 3 設置密度 😮                                                                                                    | 20%     | 10%                                         | 60%                | ()<br>()<br>()<br>()<br>()<br>()<br>()<br>()<br>()<br>()<br>()<br>()<br>()<br>( | ?                             |   |   |
|                  | 4 電池の種類 3                                                                                                    | 結晶系     | 結晶系以外                                       | <b>?</b>           |                                                                                 |                               |   |   |
|                  | 前へ                                                                                                    |         |                                             |                    |                                                                                 | 次へ                            | ÷ |   |
|                  |                                                                                                    |         | 5<br>太陽光パネル (屋根                             | 【上)仕様入力方法 <b>?</b> | ○ 設置密度を選                                                                        | <ul><li>訳 ● 発電容量を選択</li></ul> |   | / |
|                  |                                                                                                    |         | <ul> <li>◆ 発電容量を選</li> <li>発電容量 </li> </ul> | 択した場合、下記の内容を入      | <b>カしてください。</b>                                                                 | kW                            |   | , |

# 05 | 詳細診断 2.詳細診断方法 #住宅ステップ1

①電気料金削減シミュレーションを行うためには、3か月分以上の月別電気料金の入力が必要です。月別電気料金情報を入力する場合、入力できる範囲でデータを入力します。

②年と月を選択し、金額を入力した後、右側の「追加する」をクリックします。 下部に追加した内容が生成されます。

③修正したい場合は、修正アイコンボタンをクリックします。

年、月、金額などを修正した後、「保存する」をクリックすると、追加した内容が修正されます。

④削除したい場合は、削除アイコンボタンをクリックします。

⑤電気量金「入力しない」を選択した場合の画面です。

⑥入力するか、入力しないかを選択した後、最後に「診断結果を見る」ボタンをクリックすると、詳細診断が進行されます。

| 診断結果              |                                                                                                    | 12/12       |                                  |                            |
|-------------------|----------------------------------------------------------------------------------------------------|-------------|----------------------------------|----------------------------|
| 省エネリフォーム          | 電気料金                                                                                                    | 10/10       |                                  |                            |
| 再診断               | 電気料金情報を入力してください。<br>電気料金期減ジェコレーションを行うためには、3か月分以上の月別電気料金の入力が必要です。<br>月別電気料金情報を入力する場合、入力できる範囲でデータを入力してください。 |             |                                  |                            |
|                   | 1 直近の月別電気料金 御 ● 入力する ○ 入力しない                                                                              |             |                                  |                            |
|                   | <b>2</b> 2024 ~ 年 9 ~ 月 円                                                                                 | ● 追加する      |                                  |                            |
|                   | 年月門                                                                                                    | 修正 削除       |                                  |                            |
|                   | 2024 9 69000 3                                                                                            | 2 🛈         |                                  |                            |
|                   |                                                                                                    |             |                                  |                            |
|                   |                                                                                                    | 直近の月別電気料金 🕢 | <ul> <li>入力する ○ 入力しない</li> </ul> |                            |
|                   | 前へ                                                                                                    | 2024 ~ 年    | 9 ~ 月 70000 円                    | <ul> <li>④ 追加する</li> </ul> |
| 5                 |                                                                                                    | ¥           | л п                              | 修正 削除                      |
| 診断結果              | 電気料金                                                                                                    | 2024 ~      | 3<br>9 → 70000 保存する              | 2                          |
| 者エネリフォーム<br>再診断 🕢 |                                                                                                    |             |                                  |                            |
|                   | 電気料金情報を入力してください。<br>電気料金削減シミュレーションを行うためには、3か月分以上の月別電気料金の入力が必要です。<br>月別電気料金情報を入力する場合、入力できる範囲でデータを入力してください。 |             |                                  |                            |
|                   | 直近の月別電気料金 € ○ 入力する ● 入力しない                                                                                |             |                                  |                            |
|                   |                                                                                                    |             |                                  |                            |
|                   |                                                                                                    |             |                                  |                            |
|                   |                                                                                                    |             |                                  |                            |
|                   |                                                                                                    |             |                                  |                            |
|                   |                                                                                                    | 6           |                                  |                            |
| 1                 | 前へ                                                                                                    |             |                                  |                            |

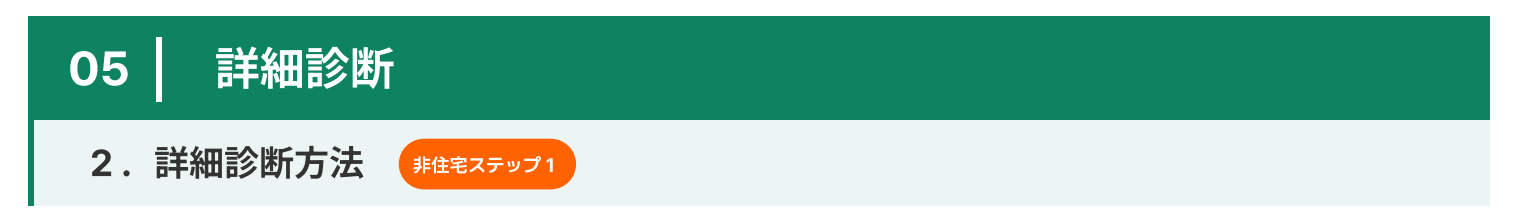

①入力されたデータを基に分析中です。最短で2秒、最大で20秒程度お時間がかかる場合がありますので、 完了するまでしばらくお待ちください。

②詳細診断結果ページです。

2-1.登録した建物の情報が表示されます。分析された一次エネルギー消費量と二酸化炭素排出量が確認できます。 2-2.設備別性能分析結果、推定BEI、および削減可能なポテンシャルを確認できます。

③設備ごとの一次エネルギー消費量、外皮性能、エネルギー料金、太陽光発電診断(太陽光設置時)の結果が確認できます。

④省エネ基準および誘導基準のBEI値達成状況を確認できます。

⑤省エネリフォームプラン、概算工事費用、削減可能なポテンシャルも確認可能です。

⑥クリックすると再診断を行い、ステップ1から12まで再スタートできます。 再診断中にキャンセルすることも可能で、初回診断時に入力した内容は保存されます。

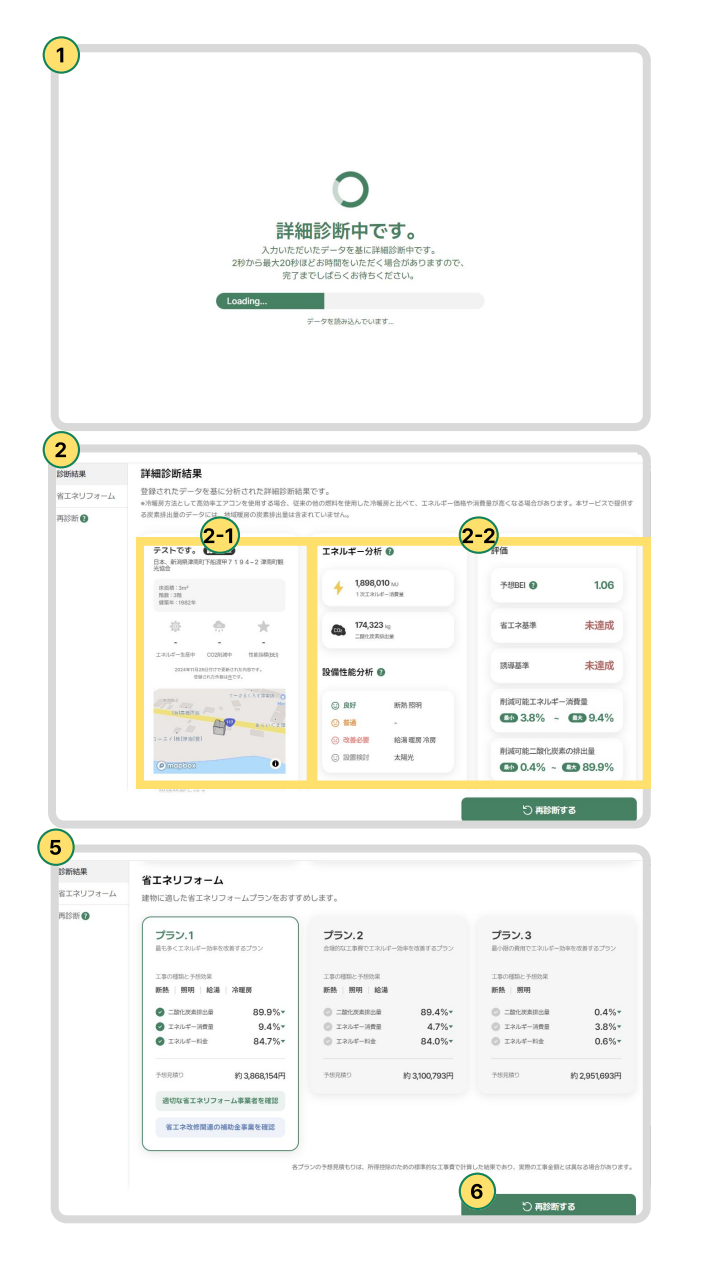

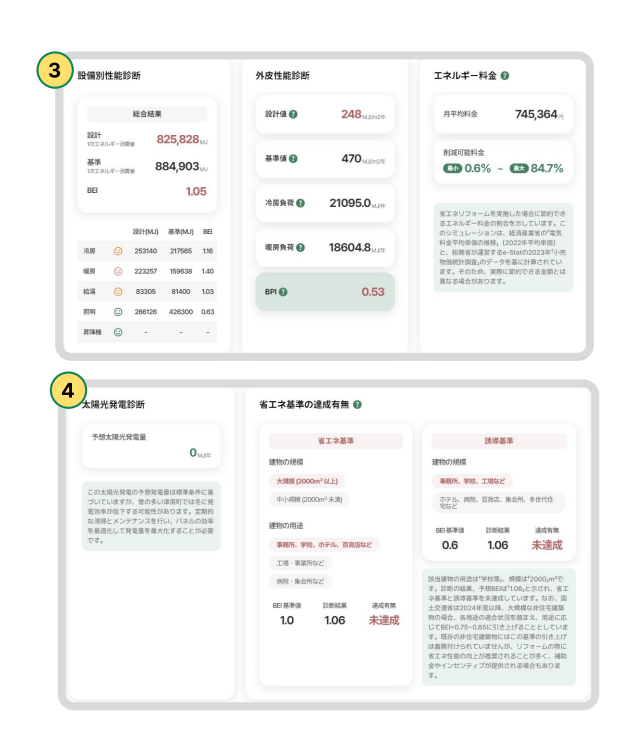

| 順番 | 版数   | 日付         | 変更箇所 | 変更内容 |
|----|------|------------|------|------|
| 1  | 1.00 | 2024/12/01 |      | 初版   |

# エネコマ 操作マニュアル

(1.0版)

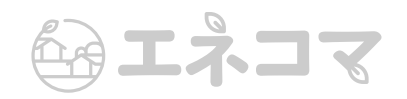